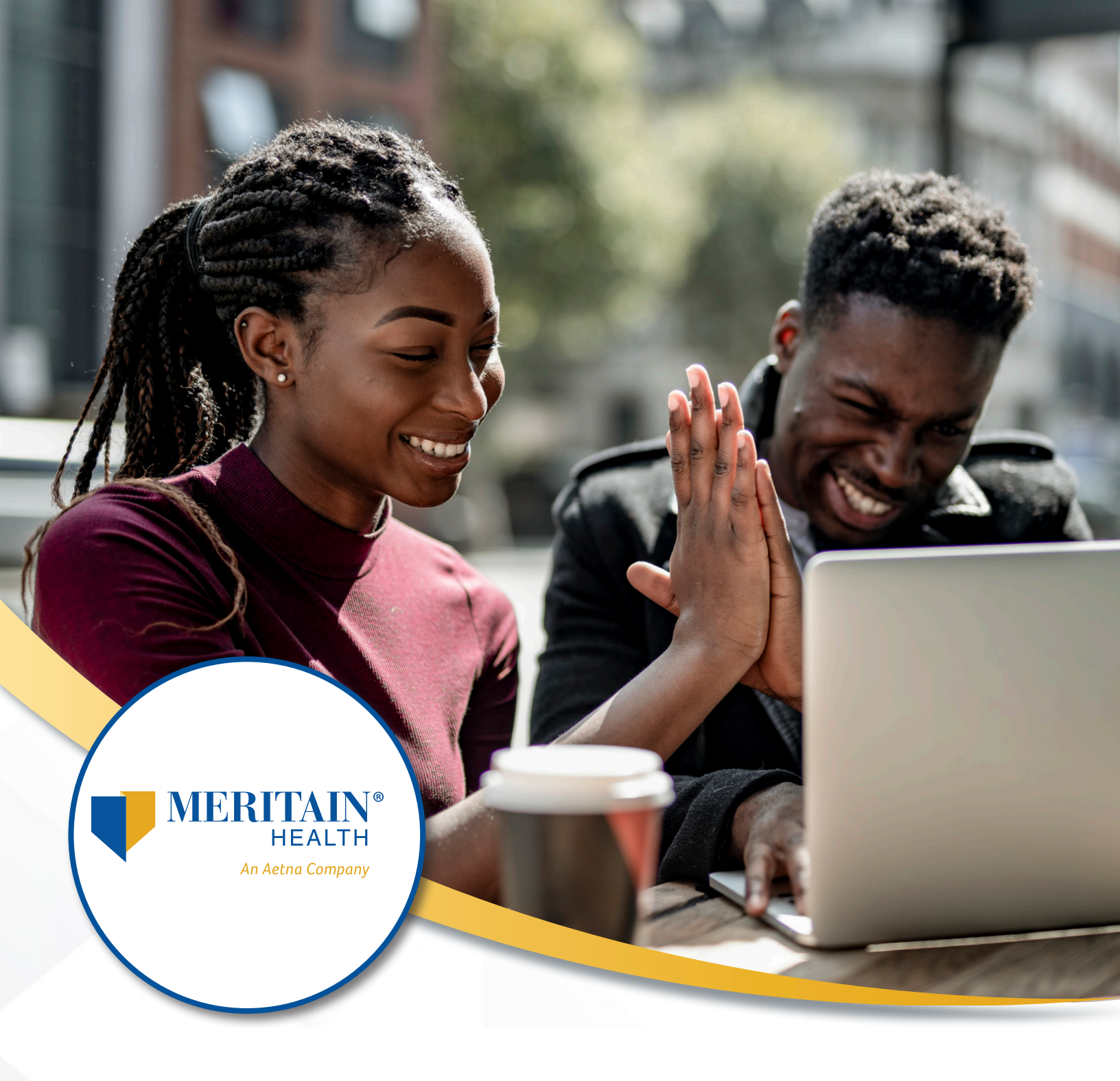

# Meritain Health<sup>®</sup> Member Website User Guide

# **Table of Contents**

| Introduction                                                                                                    |
|----------------------------------------------------------------------------------------------------|
| Member Website Flow                                                                                                    |
| Registering and Logging In4                                                                                                    |
| Registering4                                                                                                    |
| Logging In8                                                                                                    |
| Adding the Meritain Health Application to Your Mobile Device                                                                                                    |
| Android™10                                                                                                    |
| iPhone®11                                                                                                    |
| Your Member Website Dashboard13                                                                                                    |
| How to View Your Out-of-Pocket Expenses                                                                                                    |
| Review of Plan Information15                                                                                                    |
| Review and Access Plan Documents16                                                                                                    |
| How to View Your Claims                                                                                                    |
|                                                                                                    |
| How to View Explanation of Benefits (EOB)                                                                                                    |
| How to View Explanation of Benefits (EOB)                                                                                                    |
| How to View Explanation of Benefits (EOB)                                                                                                    |
| How to View Explanation of Benefits (EOB)                                                                                                    |
| How to View Explanation of Benefits (EOB)                                                                                                    |
| How to View Explanation of Benefits (EOB).20Member Statement .21How to View and Print ID Cards.22How to Request a Letter of Coverage.24Tools and Resources .25Forms and Other Documents .25                                                                                                    |
| How to View Explanation of Benefits (EOB).20Member Statement                                                                                                    |
| How to View Explanation of Benefits (EOB).20Member Statement .21How to View and Print ID Cards.22How to Request a Letter of Coverage.24Tools and Resources .25Forms and Other Documents .25Health Tools .26Education .27                                                                                                    |
| How to View Explanation of Benefits (EOB)20Member Statement21How to View and Print ID Cards22How to Request a Letter of Coverage24Tools and Resources25Forms and Other Documents25Health Tools26Education27Direct Deposit Form28                                                                                                    |
| How to View Explanation of Benefits (EOB).20Member Statement21How to View and Print ID Cards.22How to Request a Letter of Coverage.24Tools and Resources25Forms and Other Documents25Health Tools26Education27Direct Deposit Form28Discounts30                                                                                                    |
| How to View Explanation of Benefits (EOB).20Member Statement21How to View and Print ID Cards.22How to Request a Letter of Coverage24Tools and Resources25Forms and Other Documents25Health Tools26Education27Direct Deposit Form28Discounts30Submitting a Claim.31                                                                                   |
| How to View Explanation of Benefits (EOB)20Member Statement21How to View and Print ID Cards22How to Request a Letter of Coverage24Tools and Resources25Forms and Other Documents25Health Tools26Education27Direct Deposit Form28Discounts30Submitting a Claim31Updating Other Insurance Information34                                                |
| How to View Explanation of Benefits (EOB)20Member Statement21How to View and Print ID Cards22How to Request a Letter of Coverage24Tools and Resources25Forms and Other Documents25Health Tools26Education27Direct Deposit Form28Discounts30Submitting a Claim31Updating Other Insurance Information34Updating Your Email and Postal Mail Addresses36 |
| How to View Explanation of Benefits (EOB)                                                                                                    |

# Introduction

Meritain Health offers members a user-friendly web experience, including accessing account information and other functions in a secure environment. The following guide will help you navigate your Meritain Health website and all its features.

**Please note:** The information contained within does not contain actual member information but rather encrypted data. Some features represented in this document may not be available to all members. Features and services are based on the member's specific health plan.

# **Member Website Flow**

| Mem | ber V | <b>Vebsite</b> |
|-----|-------|----------------|
|     |       |                |

| Plan                              | Benefits and<br>Coverage     | Claims | Tools and<br>Resources          | Find Care | Submit a<br>Claim | Account<br>Settings                       |
|-----------------------------------|------------------------------|--------|---------------------------------|-----------|-------------------|-------------------------------------------|
| Summary of out-of-pocket expenses | ID card                      |        | Forms<br>and other<br>documents |           |                   | Update<br>Account<br>Information          |
| HRA                               | Letter of<br>Coverage        |        | Health tools                    |           |                   | Update<br>Communication<br>Preferences    |
| Prescription<br>plan              | Coordinations<br>of Benefits |        | Education                       |           |                   | Update HIPPA<br>Authorization<br>Settings |
| Plan<br>documents                 |                              |        | Direct deposit<br>forms         |           |                   |                                           |
| Coverage<br>overview              |                              |        | Discounts                       |           |                   |                                           |

# **Registering and Logging In**

### Registering

Your Meritain Health member website has everything you need to manage your health care benefits. If you've ever wondered how much you can do when you visit your website, now is your chance to learn more!

Go to the Meritain Health website at **www.meritain.com** and click *Register* in the upper right-hand corner of the Login page.

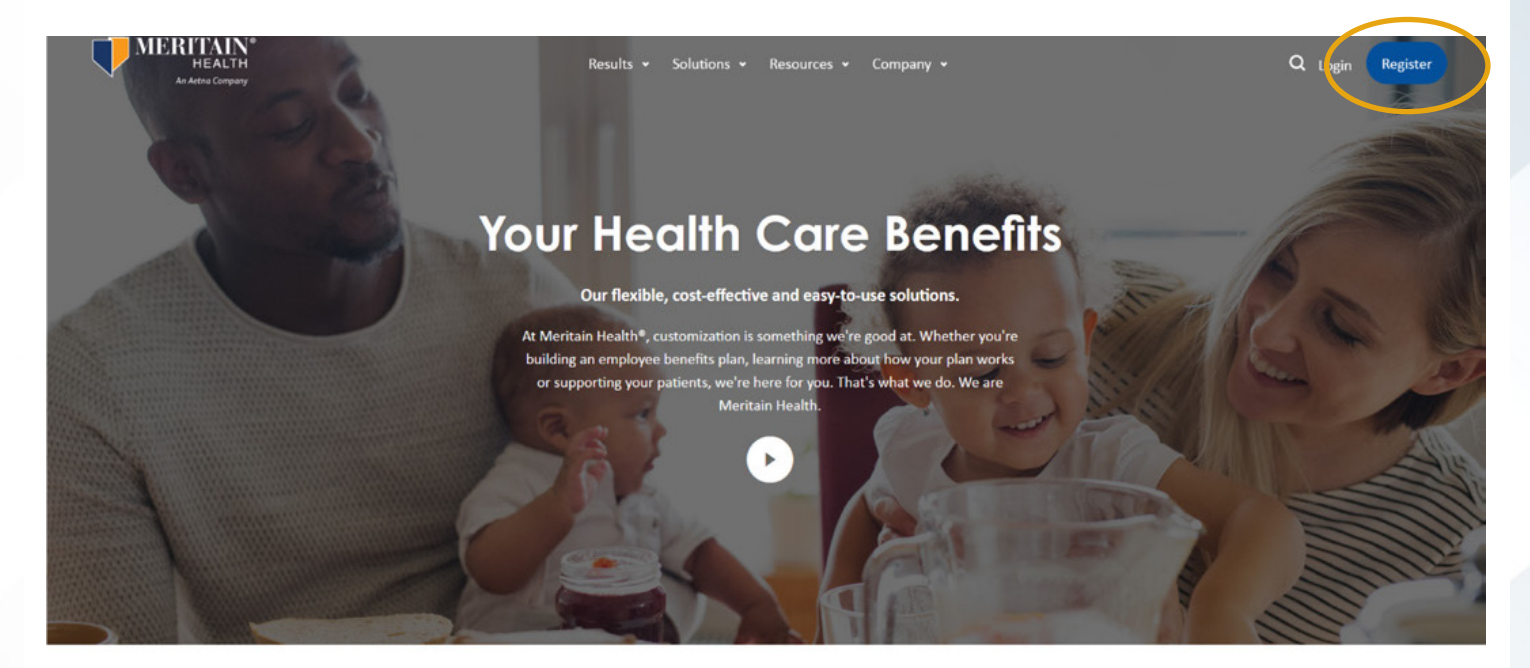

To drive down your costs, we focus our efforts on

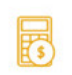

Cost Avoidance and Prevention

Access to Care

Nationwide network and associated

Payment Integrity

Proactive plan reviews help lower your We was

| Actionable D | ata |
|--------------|-----|
|--------------|-----|

We want your benefits plan to work

Meritain Health Member User Guide

On the registration page, click the *Member* button and then click *Next*.

| MERITAIN®<br>HEALTH<br>An Aetna Company                                                                                                    |
|----------------------------------------------------------------------------------------------------|
| Registration / New Member                                                                                                    |
| Registration                                                                                                    |
| I am a                                                                                                    |
| Member Provider Producer                                                                                                    |
| Each member may setup a Login for themselves as well as any minor children covered by the plan. For privacy purposes, the member's spouse and adult dependents, covered by the plan, must each establish logins to access their individual information. |
| Cancel                                                                                                    |

You have two ways to register your account on the Meritain Health website. On the member registration page, you can choose to register with the Member ID and Group ID found on your ID card.

| Step 1 Step 2 Step 3                                                                                                    | Step 4                                                                                                    |
|----------------------------------------------------------------------------------------------------|----------------------------------------------------------------------------------------------------|
| Personal Information                                                                                                    | Step 1                                                                                                    |
| e how to create your account. Most people use their Member                                                                                                    | ID card information, but you also can use the last 4 digits of your Social Security Number, if you haven't received |
| y card at this time. You can find your wember and Group its of                                                                                                    | I your to card, welcome kit, or any tote we sent to you. * Indicates required fie                                   |
| 2                                                                                                    |                                                                                                    |
| Member ID O Last 4 Digits of Social Security Number                                                                                                    |                                                                                                    |
| nber ID*                                                                                                    | Group ID*                                                                                                    |
|                                                                                                    |                                                                                                    |
|                                                                                                    |                                                                                                    |
| Name*                                                                                                    | Middle Initial                                                                                                    |
|                                                                                                    |                                                                                                    |
| No. of Contract of Contract of | C. Mar                                                                                                    |
|                                                                                                    | Suina                                                                                                    |
| Name-                                                                                                    |                                                                                                    |
| Name"                                                                                                    |                                                                                                    |
| e of birth*                                                                                                    | Zip code*                                                                                                    |
| e of birth*<br>n/dd/yyyy                                                                                                    | Zip code*                                                                                                    |

Or you can simplify the registration process by using the last four digits of your Social Security number. Then, simply complete all the required (\*) fields on the screen.

| tration > New Member                                                                                                    |                                                                                                    |
|----------------------------------------------------------------------------------------------------|----------------------------------------------------------------------------------------------------|
| nber Registration                                                                                                    |                                                                                                    |
| Step 1 Step 2 Step 3                                                                                                    | Step 4                                                                                                    |
| ter Personal Information                                                                                                    | Step 1/                                                                                                    |
| cose how to create your account. Most people use their Member ID<br>unity Number, if you haven't received your ID card at this time. You<br>y EOB we sent to you.        | card information, but you also can use the last 4 digits of your Social<br>can find your Member and Group ID on your ID card, Welcome Kit, or |
|                                                                                                    |                                                                                                    |
| ) Member ID' 🔹 Last 4 Digits of Social Security Number                                                                                                    |                                                                                                    |
| ) Member ID   East 4 Digits of Social Security Number act 4 Digits of Social Security Number*                                                                            | Group ID                                                                                                    |
| O Member ID  East 4 Digits of Social Security Number  ast 4 Digits of Social Security Number*  000:00+                                                                   | Group ID                                                                                                    |
| O Member ID  E Last 4 Digits of Social Security Number Last 4 Digits of Social Security Number*  KON-NOP  List Name*                                                     | Group ID<br>Middle Initial                                                                                                    |
| ) Member ID  B Last 4 Digits of Social Security Number Last 4 Digits of Social Security Number D0004004 Elist Name*                                                      | Group ID<br>Middle Initial                                                                                                    |
| O Member ID  East 4 Digits of Social Security Number  Last 4 Digits of Social Security Number*  DOD:00: First Name*  Last Name*                                          | Group ID<br>Middle Initial                                                                                                    |
| D Member ID E Last 4 Digits of Social Security Number Last 4 Digits of Social Security Number*  DOD:DO: Elist Name* Last Name*                                           | Group ID<br>Middle Initial<br>Suffix                                                                                                    |
| D Member ID Exit 4 Digits of Social Security Number Exit 4 Digits of Social Security Number Exit 4 Digits of Social Security Number Exit Name* Exit Name* Date of birth* | Group ID<br>Middle Initial<br>Suffix                                                                                                    |
| D Member ID ELast 4 Digits of Social Security Number Last 4 Digits of Social Security Number* Docesor                                                                    | Group ID Middle Initial Suffix Zip code*                                                                                                    |

Next, review the information you provided, completes the attestation, and click Next.

| Registration > New Mem             | ber                           |                         |                             |                                   |                                                      |
|------------------------------------|-------------------------------|-------------------------|-----------------------------|-----------------------------------|------------------------------------------------------|
| Member Registrat                   | tion                          |                         |                             |                                   |                                                      |
| Step 1                             | Step 2                        | Step 3                  | Step 4                      |                                   |                                                      |
| Review and Confirm In              | formation                     |                         |                             |                                   | Step 2/                                              |
| Please take a moment               | to look at the information yo | u entered. Click next   | if correct                  |                                   |                                                      |
| First Name:                        | duvan                         |                         |                             |                                   |                                                      |
| Last Name:                         | tommassian                    |                         |                             |                                   |                                                      |
| Middle Initial:                    |                               |                         |                             |                                   |                                                      |
| Last 4-Digits of SSN:              | 9980                          |                         |                             |                                   |                                                      |
| Group ID:                          | 99980                         |                         |                             |                                   |                                                      |
| Suffix:                            |                               |                         |                             |                                   |                                                      |
| Zip Code:                          | 98208-2903                    |                         |                             |                                   |                                                      |
| DOB:                               | 03/04/1970                    |                         |                             |                                   |                                                      |
| By confirming that you             | are the above person, you a   | re stating to be the av | uthorized user of this acco | unt. You also understand that the | e information provided here is strictly confidential |
| and cannot be viewed<br>Yes, I am* | or modified by anyone other   | than the authorized     | user.                       |                                   |                                                      |
| Previous                           |                               |                         |                             |                                   | Cancel Next                                          |

You'll then need to create a username and password. You will need to add your mobile phone and your email address before registration is complete. You will also need to enter an email address to be used in the event you need to recover a password or change a security question. You'll have option to enter a separate email address for electronic communication, or you can simply use the same email you previously entered.

| Step 1                                                                                | s                                         | ep 2                              | s              | itep 3            | Step 4                                 |                |            |             |               |               |        |
|---------------------------------------------------------------------------------------|-------------------------------------------|-----------------------------------|----------------|-------------------|----------------------------------------|----------------|------------|-------------|---------------|---------------|--------|
| Create Username and                                                                   | Password                                  |                                   |                |                   |                                        |                |            |             |               |               | Step 3 |
| Jsername*                                                                             |                                           |                                   |                |                   |                                        |                |            |             |               |               |        |
|                                                                                       |                                           |                                   |                |                   |                                        |                |            |             |               |               |        |
| Password *                                                                            |                                           |                                   | 0              | Confirm Password  | •                                      |                |            |             |               |               |        |
| Password *<br>Please provide the bes                                                  | t phone num                               | ber to reach ye                   | ()<br>about yo | Confirm Password  | •<br>d important updates               | about your hea | alth care. |             |               |               |        |
| Password *<br>Yease provide the bes<br>Mobile Phone Number                            | t phone num<br>r (optional)               | ber to reach ye                   | Du about yo    | Confirm Password* | d important updates                    | about your hea | alth care. |             |               |               |        |
| Password *<br>Nease provide the bes<br>Mobile Phone Number<br>This email address will | t phone num<br>(optional)<br>be used in c | ber to reach ye<br>ase your usern | Du about yo    | Confirm Password  | Important updates ecovered, or in case | about your hea | alth care. | r account's | privacy/secur | rity settings |        |

Then, select the option to receive electronic communications or to continue to receive paper. Agree to the terms and conditions and click *Next*.

| If you need to change your email on file, please ; | to the portal home page and click on the icon located next to the "Logout" button in the top right. From there, click on the "Edit" |
|----------------------------------------------------|----------------------------------------------------------------------------------------------------|
| link located to the right of your email.           |                                                                                                    |
| Claim information for dependents over the age of   | of eighteen will continue to be sent via standard mail.                                                                             |
| You can opt out of this service at any time by chi | inging your Electronic Communications Preferences and clicking "Withdraw".                                                          |
| Yes, I would like electronic communications        | O No, I prefer to receive paper                                                                                                    |

Your registration is now complete. An email notification will be sent to the member website account email address.

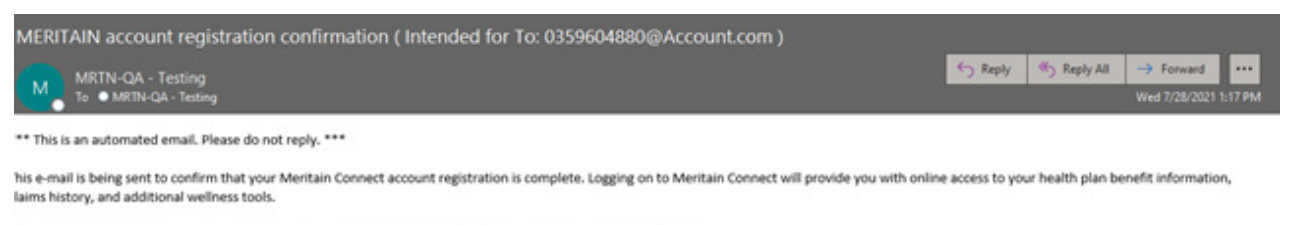

you did not initiate this account registration, please contact Meritain Health Customer Service at 1.800.925.2272.

'ours in good health, he Meritain Connect team

#### You're all set and ready to log in to your Meritain Health member website!

| Registration > New Mer | mber                          |                                         |                         |          |
|------------------------|-------------------------------|-----------------------------------------|-------------------------|----------|
| Member Registration    |                               |                                         |                         |          |
| Step 1                 | Step 2                        | Step 3                                  | Step 4                  |          |
| Registration Complete  | •                             |                                         |                         | Step 4/4 |
| Your account has bee   | n successfully created, pleas | se <b>login here</b> . For more informa | ition check your email. |          |

#### Meritain Health Member User Guide

### Logging In

To log in, you'll need to click the *Login* button in the upper right-hand corner of <u>meritain.com</u>. You can also find the Login page on <u>account.meritain.com</u>.

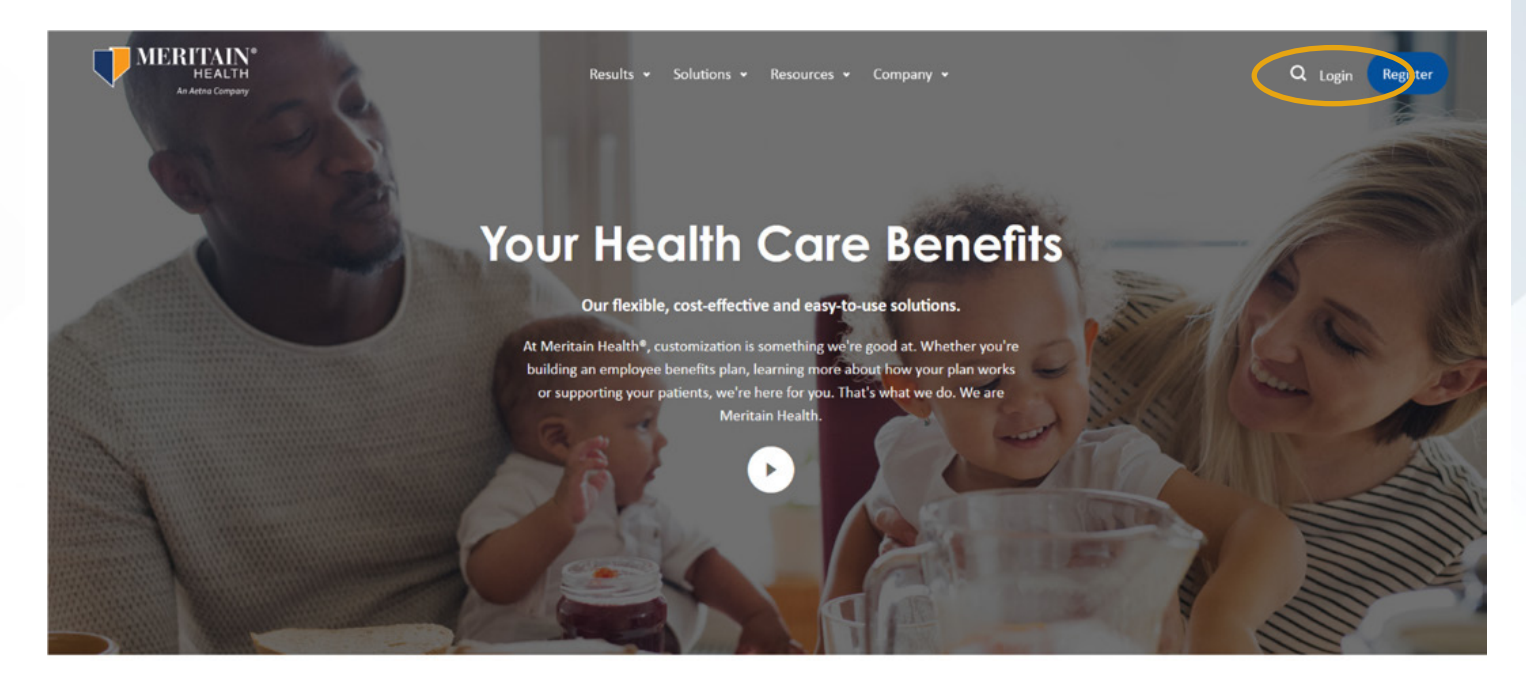

To drive down your costs, we focus our efforts on

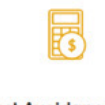

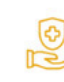

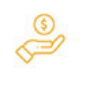

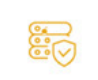

Cost Avoidance and Prevention Access to Care
Nationwide network and associated

Payment Integrity
Proactive plan reviews help lower your

Actionable Data

We want your benefits plan to work

Then, enter your username, click the Next button, enter your password and click Sign in.

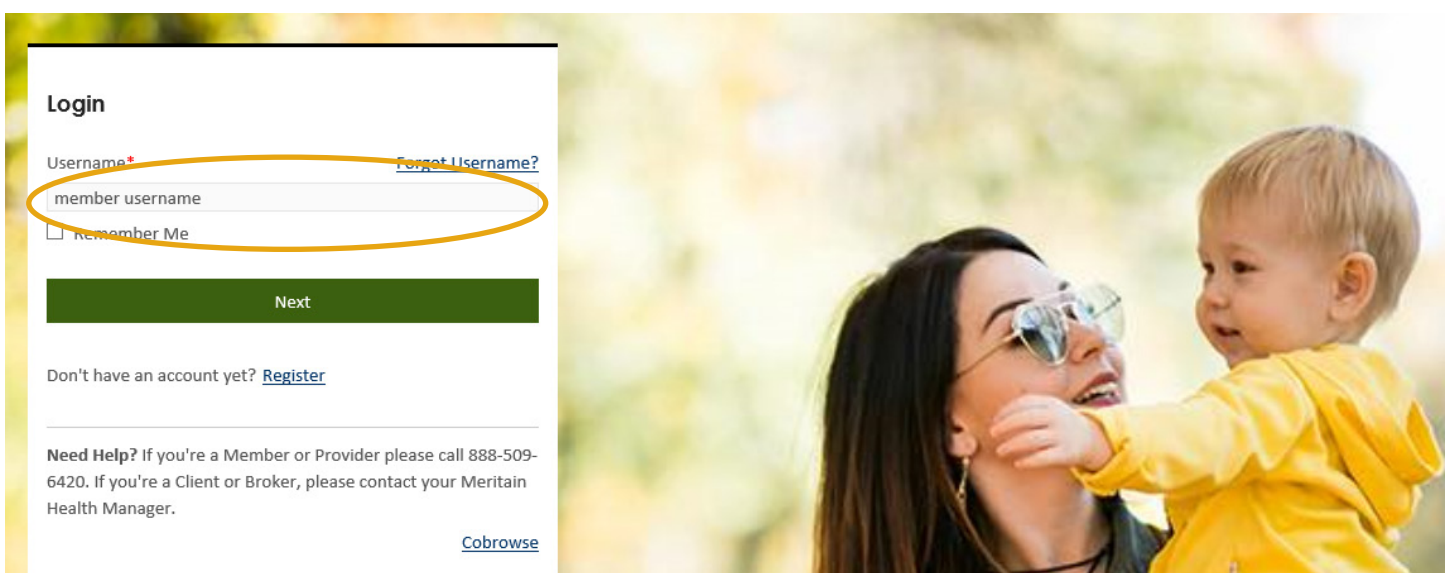

If you forget your username or password (or both!) that's okay. Simply click the *Forgot Username* link on the *Login* home page and follow the prompts.

| The second second second second second second second second second second second second second second second se                                                                                                    | Contraction of the second second second second second second second second second second second second second s |
|----------------------------------------------------------------------------------------------------|----------------------------------------------------------------------------------------------------|
| Login                                                                                                    |                                                                                                    |
| Username* Forgot Username?                                                                                                    | All the second                                                                                                  |
| member username                                                                                                    |                                                                                                    |
| Remember Me                                                                                                    |                                                                                                    |
|                                                                                                    |                                                                                                    |
| Next                                                                                                    | and the second second                                                                                           |
| Don't have an account yet? <u>Register</u>                                                                                                    |                                                                                                    |
| Need Help? If you're a Member or Provider please call 888-509-                                                                                                    |                                                                                                    |
| 6420. If you're a Client or Broker, please contact your Meritain                                                                                                    |                                                                                                    |
| Health Manager.                                                                                                    |                                                                                                    |
| Cobrowse                                                                                                    |                                                                                                    |
| and the second second se |                                                                                                    |
| and the second second se |                                                                                                    |

# Adding the Meritain Health Application to Your Mobile Device

Do you have the Meritain Health app yet? You can reach our member website in just one click. With the app, you can access everything available on our website with real time updates on any device. You can easily access all services related to your benefits with a single sign on. The Meritain Health app makes it easy to track your benefits and get the care you need on the go. Why not get started today? It's quick and easy to download.

#### Android

1. If you have an Android device, log in to your member website through **www.meritain.com**. Once on the home page, click on the widget on the top right-hand corner.

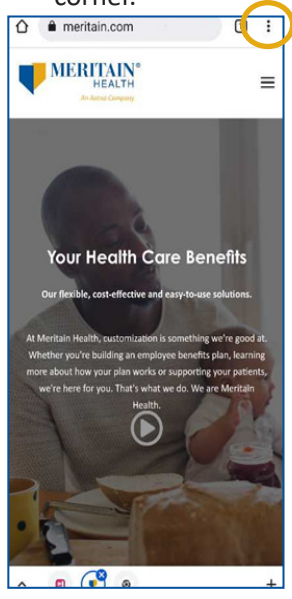

2. Select *Add to Home Screen* at the bottom of the page.

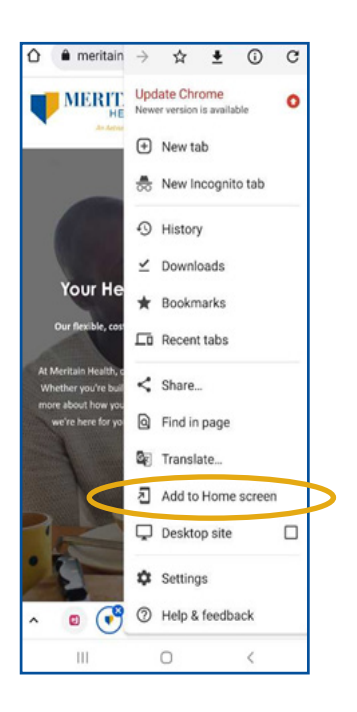

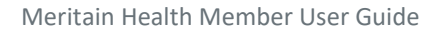

3. Click *Add* to home page or *Cancel* to opt-out.

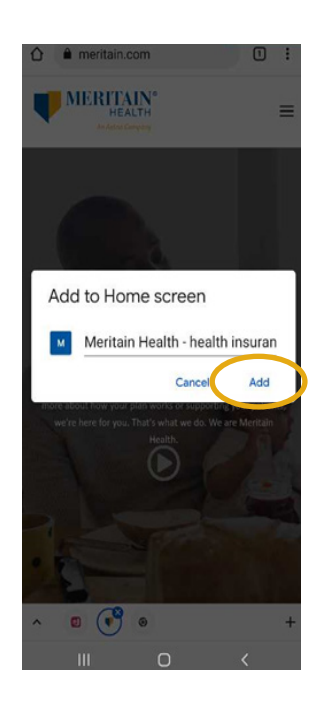

4. Your Meritain Health app logo will then be installed and added to your home screen.

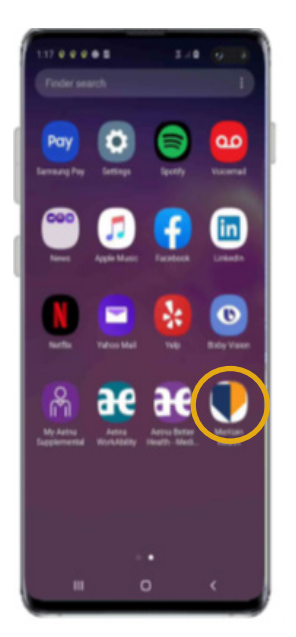

Now, launch the app from your home screen and log in.

### **iPhones**

1. If you have an Apple device, first open your Safari web browser.

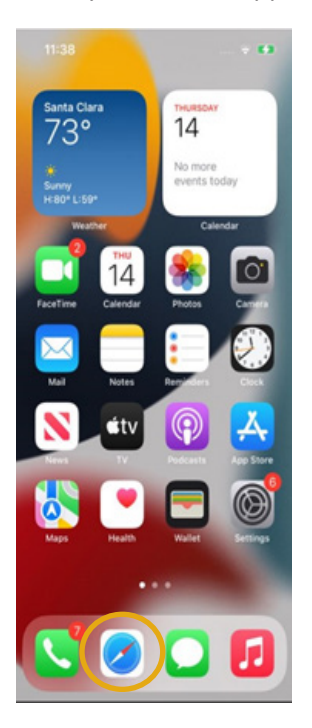

 Go to the Meritain Health website at <u>www.meritain.com</u>. Click the drop-down menu in the top right-hand corner.

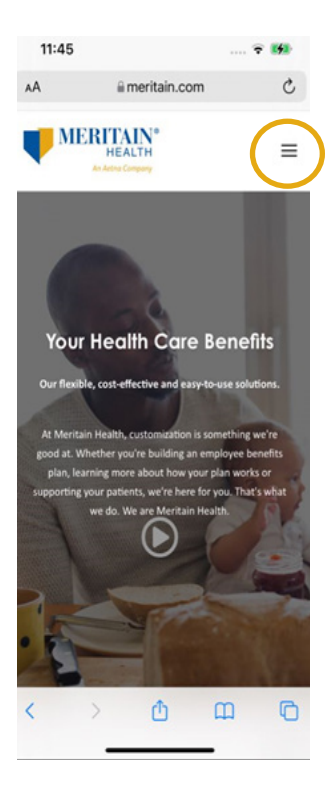

| 11:46   |      |                         | 4 | - 153 |
|---------|------|-------------------------|---|-------|
| A       | 6    | i meritain.com          |   | C     |
| V MI    | ERIT | AIN*<br>ALTH<br>Company |   | ×     |
|         |      | Results                 |   | >     |
|         |      | Solutions               |   | ,     |
|         |      | Resources               |   | ,     |
|         |      | Company                 |   | ,     |
|         | (    | Login                   | ) |       |
|         |      | Register                |   |       |
| Search  | h    |                         |   |       |
| starten |      |                         |   |       |
|         |      | φ.                      | m | B     |

4. Next, tap the share icon located at the bottom center of your screen.

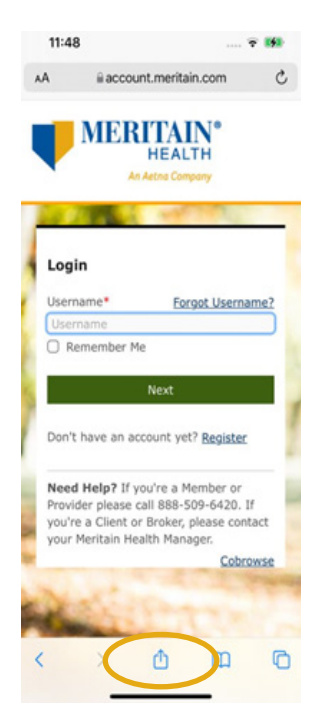

3. Choose *Login* from the menu selections.

5. Scroll through the options listed and select *Add to Home Screen*.

|   | Meritain Health<br>account.meritain.com Options > | ×    |
|---|---------------------------------------------------|------|
|   | ArDrop Messages Mail                              | News |
|   | Сору                                              | ٩    |
|   | Add Bookmark                                      | m    |
|   | Add to Favorites                                  | ☆    |
|   | Find on Page                                      | Q    |
| < | Add to Home Screen                                | ŧ    |
|   | Add to Reading List                               | 00   |
|   | Markup                                            | ۲    |
|   | Print                                             | 8    |
|   | CVS 1                                             | *    |
|   | CVS                                               | *    |
|   | Edit Actions                                      |      |

6. Then, just click *Add* in the top right-hand corner to add the Meritain Health mobile app.

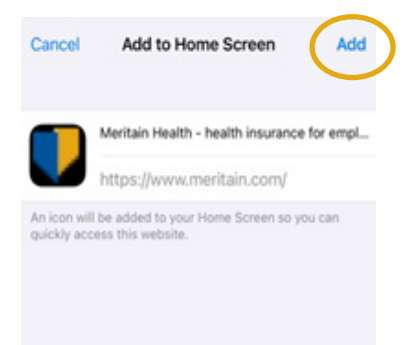

# Your Member Website Dashboard

You can find valuable information about your health care plan on your home page. It's the first thing you'll see when you log in to your account. From your dashboard, you'll get a complete picture of your benefits plan information. You can also start from your dashboard and navigate to anywhere on your member website.

You'll see infographics that can help you:

- View coverage for you and your dependents.
- Print or request ID cards.
- Update your other insurance information.
- Track your out-of-pocket expenses and progress toward your deductible.
- Track your claims status and amounts you may owe.
- View visit-specific limits for certain services you and your dependents have used for the year so far.
- Download important forms and documents.
- Link to your member resources, provider search and discount information.

| Coverage                                                                                | ther                                                                       | All Coverages >                            | Member Resources                                                                                         |
|-----------------------------------------------------------------------------------------|----------------------------------------------------------------------------|--------------------------------------------|----------------------------------------------------------------------------------------------------|
| Group ID Group Name<br>12721 WEST BOCA SPORTS MED CTR<br>12721 WEST BOCA SPORTS MED CTR | Name<br>ERIC DEAN KLEINHEN<br>(Self)<br>GHOLA KLEINHEN<br>(Married Spouse) | Effective Date<br>01/01/2021<br>01/01/2021 | Aetna Resources For Living<br>Compare Hospitals<br>Peerfit                                               |
| Find Care >                                                                             | Plan Docs >                                                                | Discounts >                                | Out-of-Pocket View All ><br>Expenses<br>Medical Dental<br>Family In-Network Deductible Limit - \$2500.00 |

From the top toolbar of your dashboard, you can also link to information about your plan, benefits coverage, covered dependents, claims, and much more. Your dashboard is a one-stop-shop for all the valuable information you need to manage your health care benefits!

# How to View Your Out-Of-Pocket Expenses

Your out-of-pocket expenses are the amounts you owe until you meet your deductible and your plan coverage begins.

Your Meritain Health member website gives you a quick view of your out-of-pocket expenses to help you plan for health care spending. Right from your dashboard, you can see how much you've spent so far for the plan year, and how close you are to meeting your deductible.

You can also find your out-of-pocket expenses from the home page. Simply click on the *View All* text in the *Out-of-Pocket Expenses* tile. If you have a family plan, you can view out-of-pocket spending for each dependent on your plan, as well as out-of-pocket spending for your entire family. If you have a single plan, you'll see only your own out-of-pocket expenses.

| \$2500.00 |
|-----------|
| \$2500.00 |
| Remaining |
| iit -     |
| 40500.00  |
| \$3500.00 |
|           |

The out-of-pocket infographics show you how much has been applied to your out-of-pocket expenses, how much of your deductible is remains and how much you've spent towards your out-of-pocket maximum. It's a quick, easy way to track your benefits spending.

|                                                             |                                               | SW                      | /W HRA                                          |                                                  |                         |
|-------------------------------------------------------------|-----------------------------------------------|-------------------------|-------------------------------------------------|--------------------------------------------------|-------------------------|
|                                                             |                                               |                         |                                                 |                                                  |                         |
| twork                                                       |                                               |                         |                                                 |                                                  |                         |
|                                                             |                                               |                         |                                                 |                                                  |                         |
| amily In-Network Dedu                                       | uctible Limit                                 |                         | Family In-Network Out-                          | of-Pocket Limit                                  |                         |
| Applied (\$)                                                | Remaining (\$)                                | Maximum (\$)            | Applied (\$)                                    | Remaining (\$)                                   | Maximum (\$)            |
|                                                             | 0117                                          |                         |                                                 |                                                  |                         |
| 455.00                                                      | 2045.00                                       | 2500.00                 | 475.00                                          | 3025.00                                          | 3500.00                 |
| 455.00                                                      | 2045.00                                       | 2500.00                 | 475.00                                          | 3025.00                                          | 3500.00                 |
| 455.00                                                      | 2045.00                                       | 2500.00                 | 475.00                                          | 3025.00                                          | 3500.00                 |
| 455.00                                                      | 2045.00                                       | 2500.00                 | 475.00                                          | 3025.00                                          | 3500.00                 |
| 455.00                                                      | 2045.00                                       | 2500.00                 | 475.00                                          | 3025.00                                          | 3500.00                 |
| 455.00                                                      | 2045.00                                       | 2500.00                 | 475.00                                          | 3025.00                                          | 3500.00                 |
| 455.00                                                      | 2045.00                                       | 2500.00                 | 475.00                                          | 3025.00                                          | 3500.00                 |
| 455.00                                                      | 2045.00                                       | 2500.00                 | 475.00                                          | 3025.00                                          | 3500.00                 |
| 455.00                                                      | 2045.00                                       | 2500.00                 | 475.00                                          | 3025.00                                          | 3500.00                 |
| 455.00<br>f-Network                                         | 2045.00                                       | 2500.00                 | 475.00                                          | 3025.00                                          | 3500.00                 |
| 455.00<br>f-Network<br>amily Out-of-Network                 | 2045.00<br>Deductible Limit                   | 2500.00                 | 475.00<br>Family Out-of-Network                 | 3025.00<br>Out-of-Pocket Limit                   | 3500.00                 |
| 455.00<br>f-Network<br>amily Out-of-Network<br>Applied (\$) | 2045.00<br>Deductible Limit<br>Remaining (\$) | 2500.00<br>Maximum (\$) | 475.00<br>Family Out-of-Network<br>Applied (\$) | 3025.00<br>Out-of-Pocket Limit<br>Remaining (\$) | 3500.00<br>Maximum (\$) |

# **Review of Plan Information**

You can get information about your health care benefits from your member website homepage. You can see who is covered on your plan and their effective date of coverage.

| ស៊              | Plan 🔻 | Benefits and Coverage 🔻 Clai                                                                 | ms Tools and Resources 🔻                                                   | Find Care Subrogation                      | Submit a Claim                                                                                   |
|-----------------|--------|----------------------------------------------------------------------------------------------|----------------------------------------------------------------------------|--------------------------------------------|--------------------------------------------------------------------------------------------------|
| G<br>11:<br>12: | edical | Dental Vision Rx Other<br>Group Name<br>WEST BOCA SPORTS MED CTR<br>WEST BOCA SPORTS MED CTR | Name<br>ERIC DEAN KLEINHEN<br>(Self)<br>GHOLA KLEINHEN<br>(Married Spouse) | Effective Date<br>01/01/2021<br>01/01/2021 | Member Resources View All ><br>My Wellness Healthcare Blue Book Teladoc 24x7 Nurse Line 98Point6 |

For any additional information about your benefits, just click on the *All Coverages* arrow in the Coverage tile.

#### Coverage ▲ ■ Member ID Cards > All Coverages ) Medical Dental Vision Other Rx Group ID Group Name Name Effective Date 01/01/2021 12721 WEST BOCA SPORTS MED CTR ERIC DEAN KLEINHEN (Self) 12721 WEST BOCA SPORTS MED CTR 01/01/2021 GHOLA KLEINHEN (Married Spouse)

You'll be able to find the following:

- Who's covered under your plan
- What coverage each of your dependents currently has, such as medical, dental or vision
- The effective dates of coverage
- Historical coverage information, to help you track your past coverage

# **Review and Access Plan Documents**

You can get information about your health care benefits from your member website homepage. You can see who is covered on your plan and their effective date of coverage.

| Coverag           | je                                     |                                      | L = Member ID Cards >        |
|-------------------|----------------------------------------|--------------------------------------|------------------------------|
| Medical           | Dental Vision Rx Other                 |                                      | All Coverages >              |
| Group ID<br>12721 | Group Name<br>WEST BOCA SPORTS MED CTR | Name<br>ERIC DEAN KLEINHEN<br>(Self) | Effective Date<br>01/01/2021 |
| 12721             | WEST BOCA SPORTS MED CTR               | GHOLA KLEINHEN<br>(Married Spouse)   | 01/01/2021                   |
|                   |                                        |                                      |                              |
| Find              | l Care >                               | Plan Docs >                          | Discounts >                  |
|                   |                                        |                                      |                              |
|                   |                                        |                                      |                              |
|                   |                                        |                                      |                              |

Or, from the *Plan* drop-down, click on the *Plan Documents* link.

You'll arrive at your *Plan Documents* page. You can download documents associated with all aspects of your coverage, including medical, dental and vision. Just click on the document link in the *Plan Documents* column.

| ŝ         | Plan 👻            | Benefits and Coverage 🔻     | Claims | Tools and Resources 🔻                        | Find Care           | Subrogation    | Submit a Claim                      |  |
|-----------|-------------------|-----------------------------|--------|----------------------------------------------|---------------------|----------------|-------------------------------------|--|
|           | Summ<br>Expens    | ary of Out-of-Pocket<br>ses |        |                                              | -                   |                |                                     |  |
| Co        | HRA               |                             |        | ■ ■ Member ID Cards >                        |                     |                | Member Resources View All >         |  |
| Me        | Prescri           | ption Plan                  | ther   |                                              | A                   | in coverages / | My Wellness<br>Healthcare Blue Book |  |
| Gre<br>12 | Plan D            | ocuments                    |        | Name<br>ERIC DEAN KLEINHEN                   | Effectiv<br>01/01/2 | e Date<br>021  | Teladoc<br>24x7 Nurse Line          |  |
| 12        | Coverage Overview |                             |        | (Self)<br>GHOLA KLEINHEN<br>(Married Spouse) | 01/01/2             | 021            | 98Point6                            |  |
|           |                   |                             |        | (Married Spouse)                             |                     |                |                                     |  |

Your member website makes it fast and easy to look up health care coverage information when you have questions.

| Group ▲<br>ID <sup>▼</sup> | Division 🔺<br>ID 🕇 | Member Name 🔺 🔻       | Member ▲<br>Type ₹ | Plan Name 🔺 🔻        | Document ▲<br>Status ₹ | Start ▲<br>Date ▼ | End ▲<br>Date ▼ | Product ÷                | Pian ▲<br>Documents ▼ |
|----------------------------|--------------------|-----------------------|--------------------|----------------------|------------------------|-------------------|-----------------|--------------------------|-----------------------|
| 12721                      | 12721.C03          | ERIC DEAN<br>KLEINHEN | Subscriber         | SWW HRA              | Current                | 01/01/2021        |                 | Medical                  | <u>12721-0112-SW</u>  |
| 12721                      | 12721.C03          | ERIC DEAN<br>KLEINHEN | Subscriber         | No Info<br>Available | Current                | 01/01/2021        |                 | Dental                   | <u>12721-0112-SW</u>  |
| 12721                      | 12721.C03          | ERIC DEAN<br>KLEINHEN | Subscriber         | SWW HRA              | Current                | 01/01/2021        |                 | Vision                   | <u>12721-0112-SW</u>  |
| 12721                      | 12721.C03          | ERIC DEAN<br>KLEINHEN | Subscriber         | No Info<br>Available | Current                | 01/01/2021        |                 | Short-term<br>disability | <u>12721-0112-5W</u>  |

# How to View Your Claims

Keeping track of your health care claims is a smart way to track your health care spending. Plus, if you owe any member responsibility, you'll need to be aware.

You can view a list of claims for you and your dependents from your Meritain Health member website homepage. You can learn more about each claim by clicking the arrow next to the claim.

By clicking *View All Claims* in the *Claims* box, you can link to a full listing on your *Claims Summary* page.

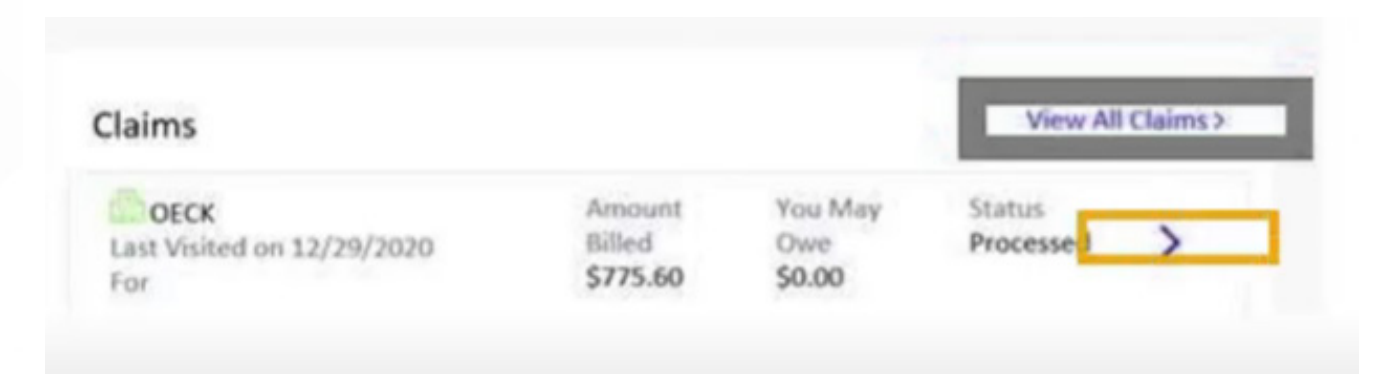

You can also reach the *Claims Summary* page when you click on *Claims* on the top tool bar of your dashboard.

| ഹ് | Plan 🔻 | Benefits and Coverage 🔻 | Claims | Tools and Resources 🔻 | Find Care | Subrogation | Submit a Claim |  |
|----|--------|-------------------------|--------|-----------------------|-----------|-------------|----------------|--|
|    |        |                         |        |                       |           |             |                |  |

On your *Claims Summary* page, you can enter identifying information to search for specific claims. Simply enter the information in the appropriate boxes. You can search for claims based on claim type, claim status, provider name, claim number or dates of service. Then click the *Apply* button.

| Claims / Claims Summ                                                                                                    | nary                                                                                                    |                               |                                                            |                 |                  |
|----------------------------------------------------------------------------------------------------|----------------------------------------------------------------------------------------------------|-------------------------------|------------------------------------------------------------|-----------------|------------------|
| Claims Summary                                                                                                    | /                                                                                                    |                               |                                                            |                 |                  |
| <                                                                                                    |                                                                                                    | ERIC D                        | EAN KLEINHEN                                               |                 | >                |
|                                                                                                    |                                                                                                    |                               | • •                                                        |                 |                  |
| 🔍 Search                                                                                                    |                                                                                                    |                               |                                                            |                 | 8                |
| Claim Type<br>Claim Type<br>Medical<br>Comparison<br>Comparison<br>Compariso | Paid by HRA<br>Yes<br>No<br>Show All<br>Claim Status<br>In process<br>Processed<br>Awaiting Information | Provider Name<br>Claim Number | Date of Service<br>Billed Charges (\$)<br>You May Owe (\$) | From mm/dd/yyyy | To<br>mm/dd/yyyy |
|                                                                                                    |                                                                                                    |                               |                                                            |                 | Clear All Apply  |

#### To review a particular claim, click on the claim number or *View* arrow.

| Please wait until the claim is processed to know the actual dollar values. |            |                 |                 |                |                |               |               |  |  |  |
|----------------------------------------------------------------------------|------------|-----------------|-----------------|----------------|----------------|---------------|---------------|--|--|--|
| Claim Status 🏮                                                             | Claim Type | Provider Name   | Date of Service | Claim Number 🔶 | Billed Charges | You May Owe 🍦 | Details       |  |  |  |
| In Process                                                                 | Medical    | COTOIA FRANKLIN | 01/05/2021      | DB90376        | \$75.00        | •             | <u>View</u> ► |  |  |  |
| Processed                                                                  | Medical    | COTOIA FRANKLIN | 01/03/2021      | DB90363        | \$165.00       | \$20.00       | <u>View</u> ► |  |  |  |
| In Process                                                                 | Medical    | COTOIA FRANKLIN | 01/02/2021      | DB90361        | \$100.00       | 1             | <u>View</u> ► |  |  |  |
| In Process                                                                 | Vision     | LEE-MOY         | 01/01/2021      | DB13736        | \$185.00       | 1             | <u>View</u> ► |  |  |  |
| In Process                                                                 | Medical    | COTOIA FRANKLIN | 01/01/2021      | DB90347        | \$250.00       | •             | <u>View</u> ► |  |  |  |
| In Process                                                                 | Medical    | BRUMMETT-OHARE  | 12/31/2020      | DG3TA64        | \$189.00       | 1             | <u>View</u> ► |  |  |  |
| In Process                                                                 | Medical    | BRUMMETT-OHARE  | 12/31/2020      | DG3TA65        | \$228.00       | •             | <u>View</u> ► |  |  |  |
| In Process                                                                 | Medical    | BRUMMETT-OHARE  | 12/31/2020      | DG6PH05        | \$1216.00      | •             | <u>View</u> ► |  |  |  |
| Processed                                                                  | Medical    | KIM MATT        | 01/15/2019      | BZ89063        | \$500.00       | \$0.00        | <u>View</u> ► |  |  |  |
| Processed                                                                  | Medical    | KIM MATT        | 01/15/2019      | <u>BZ89032</u> | \$500.00       | \$0.00        | <u>View</u> • |  |  |  |

#### A claims detail page will open with more information. It's that simple!

| Group ID               | 12721              | Address 1      | 1911 SW CAMPUS DR |
|------------------------|--------------------|----------------|-------------------|
| Subscriber             | ERIC DEAN KLEINHEN | Address 2      |                   |
| Patient Name           | ERIC DEAN KLEINHEN | City           | SAN DIEGO         |
| Patient Account Number |                    | State/Province | CA                |
| Provider Name          | FRANKLIN COTOIA    | Zip Code       | 92130-2302        |

#### Payment Information

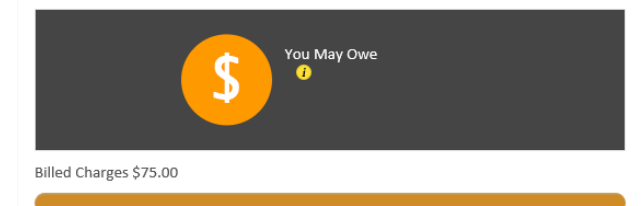

\* Exact amount owed may be different, see EOB for details

| Processed Date   | 03/08/2021        |
|------------------|-------------------|
| Paid Date        | 03/01/2021        |
| Paid Amount      | 1                 |
| Check Number     |                   |
| Paid to          | FRANKLIN COTOIA   |
| Paid to Address1 | 1911 SW CAMPUS DR |
| Paid to Address2 |                   |
| Paid to City     | SAN DIEGO         |
| Paid to State    | CA                |
| Paid to Zip Code | 92130-2302        |

Export 🖪 🗟 Print 🛱

# How to View an Explanation of Benefits (EOB)

Sometimes, you may need more information about how your claim was processed—how your benefits were applied and how much you'll need to pay. You can get this through an Explanation of Benefits statement, or EOB.

To view an EOB, just click the *View EOB* link on each claims detail page.

| C Back To Claims Summary                  |                    |                  | View EOB          |
|-------------------------------------------|--------------------|------------------|-------------------|
| Claim Information                         |                    |                  | •                 |
| Group ID                                  | 12721              | Address 1        | 1911 SW CAMPUS DR |
| Subscriber                                | ERIC DEAN KLEINHEN | Address 2        |                   |
| Patient Name                              | ERIC DEAN KLEINHEN | City             | SAN DIEGO         |
| Patient Account Number                    |                    | State/Province   | CA                |
| Provider Name                             | FRANKLIN COTOIA    | Zip Code         | 92130-2302        |
| Payment Information                       |                    |                  |                   |
|                                           |                    | Processed Date   | 03/01/2021        |
|                                           | May Owe            | Paid Date        | 02/28/2021        |
|                                           | ,                  | Paid Amount      | \$165.00          |
|                                           |                    | Check Number     | 59811129          |
| Billed Charges \$165.00                   |                    | Paid to          | FRANKLIN COTOIA   |
|                                           |                    | Paid to Address1 | 1911 SW CAMPUS DR |
| * Exact amount owed may be different, see | e EOB for details  | Paid to Address2 |                   |

### **Member Statement**

Member Statements are easy-to-understand. The layout is like a bank statement—something that is recognizable and can be reviewed quickly.

Your Member Statements will be mailed the second week of each month. At a glance, you will see all claims processed in the previous month. EOBs are always available online and will continue to be sent only in cases of coverage denials. These EOBs will contain instructions for filing appeals.

You can access your statements by clicking Benefits and Coverage on the top menu bar of the home page. Then, select the Member Statement option in the drop-down.

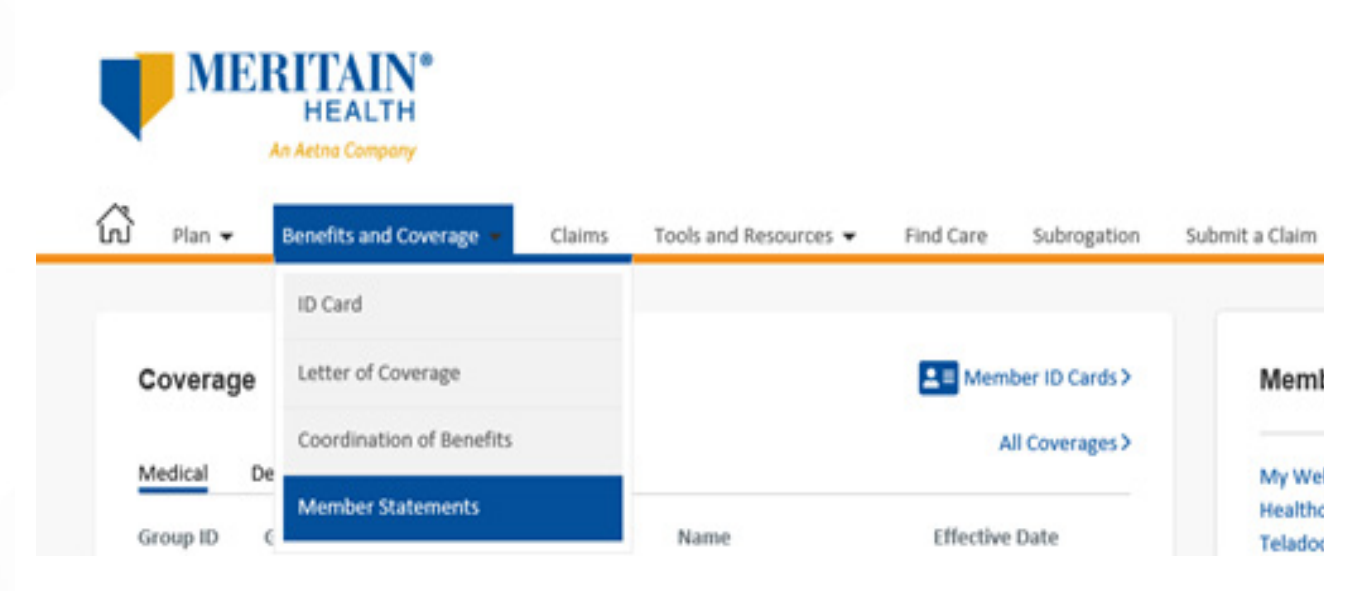

Your available member statements will be displayed in chronological order. Click on the *monthly statement* link and your download statement will be available.

| Benefits and Coverage / Member Statements                                                                                                    |
|----------------------------------------------------------------------------------------------------|
| Member Statements                                                                                                    |
| Your available member statements will be displayed in chronological order. Please note: the list of available statements will ONLY display for the months a member statement was |

produced. If there was no activity in a given month, no statement will be produced. Statements are produced typically on the 20th of the month following for activity in the previous month. As this is a new service, statements will only be available from August 2020 forward for viewing on the portal.

| Month                     | Ç Y | fear 🗘 | Group ID | Monthly Statement       |
|---------------------------|-----|--------|----------|-------------------------|
| May                       | 2   | 2021   | 12721    | 52021-Monthly Statement |
| Chausing 1.1 of 1 country |     |        |          |                         |

Showing 1-1 of 1 results

#### Sample statement.

|                                                                                                    | MERI                                               | AIN <sup>*</sup>                                  |                                                | 7                         | 20x877314<br>on 10060                                           |                                                                                                    |                                                                                                    |                                                                                                    | J243 [5] 1 o                                                                   |
|----------------------------------------------------------------------------------------------------|----------------------------------------------------|---------------------------------------------------|------------------------------------------------|---------------------------|-----------------------------------------------------------------|----------------------------------------------------------------------------------------------------|----------------------------------------------------------------------------------------------------|----------------------------------------------------------------------------------------------------|--------------------------------------------------------------------------------|
|                                                                                                    | Ar Adv                                             | e Company                                         |                                                |                           |                                                                 | THIS                                                                                                    | <b>S NOT</b>                                                                                                    | A BILL                                                                                                    |                                                                                |
| Min                                                                                                    | neapolis MN                                        | polis MN 55427                                    |                                                |                           | Stateme                                                         | ent Period                                                                                                    |                                                                                                    |                                                                                                    | 1005-12                                                                        |
|                                                                                                    |                                                    |                                                   |                                                |                           | 12/01/20                                                        | 14 - 12/31/20                                                                                                    | 14                                                                                                    | Print Dat                                                                                                    | w 01/15/2015                                                                   |
|                                                                                                    |                                                    |                                                   |                                                |                           | Custom                                                          | er Service I                                                                                                    | nformation                                                                                                    | PHILE DO                                                                                                    | A. 01/10/2010                                                                  |
| For                                                                                                    | warding S                                          | ervice Requ                                       | rested                                         | -                         | GUSCOIII                                                        | er service i                                                                                                    | mormation                                                                                                    |                                                                                                    |                                                                                |
| 4<br>5<br>5<br>1<br>2<br>9<br>0<br>1<br>2<br>3<br>0<br>1<br>2<br>3<br>0<br>1<br>2<br>3<br>0<br>1<br>2<br>3<br>0<br>1<br>2                                                                                                    | UUUUU<br>SP<br>N A SAMPLE<br>MAIN ST<br>TOWN AZ IS | <b>IIIIIIIIIIIII</b> IIIII<br>******************* | μ6001]1+6(H1+1+16(H1<br>*******************5№6 | ווי<br><sup>LP</sup> 1    | For an E<br>your be<br>savings<br>contact<br>your Me<br>Did You | Explanation of<br>neft plan cow<br>information. I<br>Customer Set<br>mber ID card<br>Know?<br>Boost y<br>Try wint<br>Add kal<br>Artichek | Benefits, spec<br>rage, and add<br>ogon to www.m<br>ver the pho-<br>ver health with<br>er squash, full<br>e or cabbage to<br>es make a tast | fic information<br>tional health a<br>wMERITAIN.c<br>rise number on<br>winter vegetal<br>of vitamins A a<br>salads or sou<br>y side dish to | n regarding<br>som or<br>the back of<br>bles!<br>and C.<br>aps.<br>most meats. |
| Health Sta<br>Summary of<br>12/01/2014 -                                                                                                    | Claims Paid<br>12/31/2014                          | immary                                            | 8703.64                                        | Plan Year D<br>01/01/2013 | eductibles<br>12/31/2013                                        |                                                                                                    |                                                                                                    | in-Network                                                                                                    | Out-of-Networ                                                                  |
| Patient Respo                                                                                                    | n coverage<br>sosibility                           |                                                   | \$143.22                                       | Bernain                   | 19                                                              |                                                                                                    |                                                                                                    | \$0.00                                                                                                    | \$500.0                                                                        |
| r asers neop                                                                                                    | a samely                                           |                                                   | 0140122                                        | 01/01/2014                | 12/31/2014                                                      |                                                                                                    |                                                                                                    | In-Network                                                                                                    | Out-of-Networ                                                                  |
|                                                                                                    |                                                    |                                                   |                                                | Beginni                   | 0                                                               |                                                                                                    |                                                                                                    | \$300.00                                                                                                    | 8600.0                                                                         |
| Monthly C                                                                                                    | laim Detai                                         | 3<br>Date of                                      | Provider                                       | Service                   | Billed                                                          | Covered                                                                                                    | Applied to                                                                                                    | Paid by                                                                                                    | Patient                                                                        |
| Name                                                                                                    | Number                                             | Service                                           | Name                                           | Type                      | Amount                                                          | Amount                                                                                                    | Deductible                                                                                                    | Coverage                                                                                                    | Responsibility                                                                 |
| JOHN A                                                                                                    | GVL9999                                            | 10/28/2014                                        | SAMPLE<br>RADIOLOGY LLC                        | Medical                   | \$307.00                                                        | \$114.17                                                                                                    | \$0.00                                                                                                    | \$98.60                                                                                                    | \$15.6                                                                         |
| JOHN A                                                                                                    | GXE8383                                            | 08/22/2014                                        | MT SAMPLE<br>REGIONAL                          | Medical                   | \$577.00                                                        | \$461.60                                                                                                    | \$0.00                                                                                                    | \$369.28                                                                                                    | \$92.3                                                                         |
| JOHN A                                                                                                    | 63077777                                           | 11/20/2014                                        | BROWNIND                                       | Medical                   | \$264.00                                                        | \$112.21                                                                                                    | \$0.00                                                                                                    | \$101.98                                                                                                    | \$10.2                                                                         |
| JOHN A                                                                                                    | G30R99999                                          | 11/04/2014                                        | JOE<br>WHITE DO                                | Medical                   | \$90.00                                                         | \$45.00                                                                                                    | \$0.00                                                                                                    | \$20.00                                                                                                    | \$25.0                                                                         |
| JOHN A                                                                                                    | GZN8888                                            | 10/28/2014                                        | ANYTOWN<br>PATHOLOGISTS                        | Medical                   | \$178.44                                                        | \$142.75                                                                                                    | \$0.00                                                                                                    | \$142.75                                                                                                    | \$0.0                                                                          |
| You Shou                                                                                                    | A<br>Id Know                                       |                                                   |                                                | В                         | С                                                               | D                                                                                                    | E                                                                                                    | F                                                                                                    | G                                                                              |
| The following language is required by law and is for informational purposes only. This language is intended to assist those plan participants who may not speak lingtish as their protominant language.<br>SPANARY (Eggadiol): Para obtener asidencia en español, gor favor póngase en contacto con el número de teléfono que aparece amba. |                                                    |                                                   |                                                |                           |                                                                 |                                                                                                    |                                                                                                    |                                                                                                    |                                                                                |

### How to View and Print ID cards

If you or a member of your family has lost your ID card, that's okay! You can view your existing ID card, order new or extra cards online, and print temporary cards in the meantime. Here's what you need to know!

You can access your member ID cards right from your homepage. Just click the *Member ID Cards* link in the Coverage box.

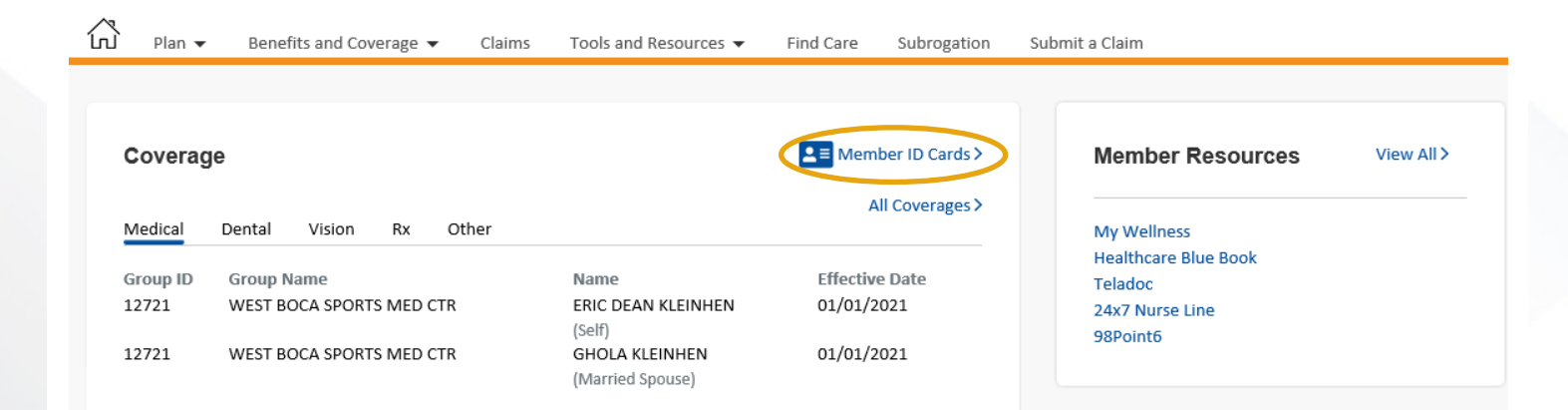

You can also click on the *Benefits and Coverage* drop down and select *ID Card*.

| D Plan 🗸 | Benefits and Coverage 🔻  | Claims Tools and Resou                      | irces 🔻 Find Care | Subrogation S   |
|----------|--------------------------|---------------------------------------------|-------------------|-----------------|
|          | ID Card                  |                                             |                   |                 |
| Coverag  | e Letter of Coverage     |                                             | <b>L</b> ≡ Mer    | mber ID Cards > |
| Medical  | Dental Vision Rx Oth     | er                                          |                   | All Coverages > |
| Group ID | Group Name               | Name                                        | Effecti           | ve Date         |
| 12721    | WEST BOCA SPORTS MED CTR | ERIC DEAN KLEI                              | NHEN 01/01/       | /2021           |
| 12721    | WEST BOCA SPORTS MED CTR | (Self)<br>GHOLA KLEINHE<br>(Married Spouse) | :N 01/01/<br>)    | /2021           |

You'll be able to view your card and download a PDF. You can also request to have a copy of your card emailed to you or emailed/faxed to your provider! You can also order new ID cards for delivery to you by mail.

| Final Production     Contract Contract | ZO160519B03 Sh: 0 Bin 1<br>20160519B03 Sh: 0 Bin 1<br>2018 Shi 130 CSels 1 of 2<br>2 Jo L siaS2 [06] Aug EVL | <section-header><section-header><section-header><section-header><section-header><section-header><section-header><section-header><section-header><section-header><section-header><section-header><section-header><section-header><section-header><text><text><text><text><text><text></text></text></text></text></text></text></section-header></section-header></section-header></section-header></section-header></section-header></section-header></section-header></section-header></section-header></section-header></section-header></section-header></section-header></section-header> |
|----------------------------------------------------------------------------------------------------|----------------------------------------------------------------------------------------------------|----------------------------------------------------------------------------------------------------|
| Please choose how you would like to receive the ID<br>Card<br>Email ID Card<br>Enter Email Address *<br>demo@meritain.com<br>Disclaimer<br>I his information is being provided to you as an informational tool a                                                                                                    | Email Download and Print PDF Torder                                                                          | nditions must be met to continue plan eligibility.                                                                                                    |
|                                                                                                    |                                                                                                    | Cancel Submit                                                                                                    |

If a dependent over the age of 18 needs a new ID card, they will need to log in to their individual website account and follow these steps.

# How to Request a Letter of Coverage (LOC)

You may find you need a Letter of Coverage to qualify for COBRA benefits or if your adult dependent is applying for their own insurance. If so, you can request one from your Meritain Health member website.

Simply click on the *Benefits and Coverage* drop-down along the top toolbar and choose *Letter of Coverage*.

| 🛱 Plan 🗸   | Benefits and Coverage 👻 | Claims | Tools and Resources 🔻 | Find Care      | Subrogation    |
|------------|-------------------------|--------|-----------------------|----------------|----------------|
|            | ID Card                 |        |                       |                |                |
| Coverage   | Letter of Coverage      |        |                       | <b>L</b> ≡ Mem | ber ID Cards > |
| Medical De | ental Vision Rx O       | ther   |                       | А              | Il Coverages > |

You can choose from four ways to receive your letter: by email, fax, or regular mail you can download the file and print it on your own.

| Benefits and Coverage / Letter of Coverage                                                                                                    |
|----------------------------------------------------------------------------------------------------|
| Letter of Coverage                                                                                                    |
| Letter of Coverage                                                                                                    |
| Please choose how you would like to receive the Letter of Coverage: @ Email Download and Print PDF                                                                                                    |
| Email Letter of Coverage<br>Enter Email Address*<br>Ericdean@acc.com<br>Disclaimer                                                                                                    |
| <ul> <li>This information is being provided to you as an informational tool and is not a guarantee of benefits. All plan terms and conditions must be met to continue plan eligibility.</li> <li>I Accept*</li> </ul> |

Cancel

Submit

### **Tools and Resources**

The Tools and Resources feature has five sub-sections, members can access, depending on permissions.

- 1. Forms and Other Documents
- 2. Health Tools
- 3. Education
- 4. Direct Deposit Form
- 5. Discount

.

#### Forms and Other Documents

This feature shows what forms and documents are available to members.

To access the Forms and Other Documents feature, simply click *Tools and Resources* on the top menu bar of the home page and then select *Forms and Other Documents* from the drop-down.

| ♥ Plan 	 Benefits and Coverage 	 Claims | Tools and Resources V Find C | are Subrogation | Submit a Claim   |
|-----------------------------------------|------------------------------|-----------------|------------------|
|                                         | Forms and Other Documents    |                 |                  |
| Coverage                                | Health Tools                 | nber ID Cards > | Mem              |
| Medical Dental Vision Rx Other          | Education                    | All Coverages > | My We            |
| Group ID Group Name                     | Direct Deposit Form          | /e Date         | Health           |
| 12721 WEST BOCA SPORTS MED CTR          | Discounts                    | 2022            | 24x7 N<br>98Poin |

You can click on an item from the list or search by a keyword use the Filter by Text field.

| Tools and Resources / Forms and Other Documents                            |                                               |   |
|----------------------------------------------------------------------------|-----------------------------------------------|---|
| Tools and Resources<br>Forms and Other Documents                           |                                               |   |
| Click an item to open or download. Click a header to so<br>Filter by Text: | t the list. You can also search by a keyword. |   |
| Name                                                                       | Date Published                                | : |
| OTC COVID-19 Test Reimbursement Form                                       | 01/28/2022                                    |   |
| test.docx                                                                  | 03/18/2019                                    |   |
|                                                                            |                                               |   |
| Universal Form 12721.pdf                                                   | 04/19/2016                                    |   |

#### Then, open or download the document.

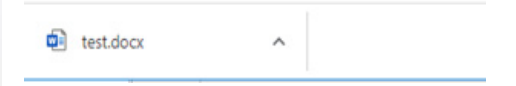

#### Health Tools

This feature shows the links to all Member Resources elected for the members.

From your home page, click on the View All link on the top right-hand corner of the Member Resources section.

| Plan 🔻   | Benefits and Coverage 👻 Claim | s Tools and Resources 🔻      | Find Care Subrogation | Submit a Claim                  |
|----------|-------------------------------|------------------------------|-----------------------|---------------------------------|
| Coverag  | e                             |                              | Member ID Cards >     | Member Resources                |
| Medical  | Dental Vision Rx Other        |                              | All Coverages >       | My Wellness                     |
| Group ID | Group Name                    | Name                         | Effective Date        | Mealthcare Blue Book<br>Teladoc |
| 12721    | WEST BOCA SPORTS MED CTR      | ERIC DEAN KLEINHEN<br>(Self) | 01/01/2022            | 24x7 Nurse Line<br>98Doint6     |
| 12721    | WEST BOCA SPORTS MED CTR      | GHOLA KLEINHEN               | 01/01/2022            |                                 |

You can also access the feature at the top menu bar by clicking on *Tools and Resources*. Then, on the drop-down select *Health Tools*.

| Plan - Benefits and Coverage - Claims | Tools and Resources 👻 Find | Care Subrogation | Submit a Claim       |
|---------------------------------------|----------------------------|------------------|----------------------|
|                                       | Forms and Other Documents  |                  |                      |
| Coverage                              | Health Tools               | iber ID Cards >  | Memb                 |
| Medical Dental Vision Rx Other        | Education                  | All Coverages >  | My Well              |
| Group ID Group Name                   | Direct Deposit Form        | /e Date          | Healthca<br>Teladoc  |
| 12721 WEST BOCA SPORTS MED CTR        | Discounts                  | 2022             | 24x7 Nur<br>98Point6 |

The links available to you will appear. To make a selection, please click *Go* on the link of your choice.

| Tools and Resources / Health Tools  |                       |                                  |  |
|-------------------------------------|-----------------------|----------------------------------|--|
| Tools and Resources<br>Health Tools |                       |                                  |  |
| Treatment Cost Estimate             | 24x7 Nurse Line<br>GO | Teladoc<br>GO                    |  |
| Healthcare Bluebook                 | My Wellness<br>GO     | Aetna Resources For Living<br>GO |  |
| Peerfit<br>GO                       | 98Point6<br>GO        | Aetna Supplemental<br>GO         |  |
| Livongo<br>GO                       |                       |                                  |  |

### **Education**

The Education feature allows plan sponsors to add educational materials for members. This can be information on the wellness offering or other shared educational materials.

To access the Education feature, simply click *Tools and Resources* on the top menu bar of the homepage. Then, on the drop-down select *Education*.

| Plan 👻 Benefits and Coverage 👻 Claims | Tools and Resources 👻 🛛 Fi | nd Care Subrogation | Submit a Clain |
|---------------------------------------|----------------------------|---------------------|----------------|
|                                       | Forms and Other Documents  | 5                   |                |
| Coverage                              | Health Tools               | iber ID Cards >     | Mer            |
| Medical Dental Vision Rx Other        | Education                  | All Coverages >     | My M           |
| Group ID Group Name                   | Direct Deposit Form        | re Date             | Healt          |
| 12721 WEST BOCA SPORTS MED CTR        | Discounts                  | 2022                | 24x7<br>98Po   |

You can click on an item from the list or search by a keyword using the *Filter by Text* field.

| Tools and Resources / Education                                           |                                                 |   |
|---------------------------------------------------------------------------|-------------------------------------------------|---|
| Tools and Resources                                                       |                                                 |   |
| Education                                                                 |                                                 |   |
| Click an item to open or download. Click a header to s<br>Filter by Text: | ort the list. You can also search by a keyword. |   |
| Name                                                                      | * Date Published                                | ÷ |
| Meritain_Form_COVID-OTC-Test-Claim-<br>Reimbursement_Fillable_0122.pdf    | 01/28/2022                                      |   |
| test.docx                                                                 | 03/18/2019                                      |   |
| Test.docx                                                                 | 08/11/2022                                      |   |
|                                                                           |                                                 |   |

You can then open or download the document.

| test.docx | ^ |  |
|-----------|---|--|
|-----------|---|--|

#### **Direct Deposit Form**

This is a guided form that allows a member to add a new direct deposit to their eligibility record, change the existing direct deposit information on file or cancel it.

You can access the feature at the top menu bar by clicking on *Tools and Resources*. Then, on the drop-down select *Direct Deposit Form*.

| Plan 👻 Benefits and Coverage 👻 Claims | Tools and Resources 👻 Find C | are Subrogation | Submit a Clain |
|---------------------------------------|------------------------------|-----------------|----------------|
|                                       | Forms and Other Documents    |                 |                |
| Coverage                              | Health Tools                 | tber ID Cards > | Mer            |
| Medical Depted Vision Dr. Other       | Education                    | All Coverages > |                |
| Group ID Group Name                   | Direct Deposit Form          | re Date         | Healt          |
| 12721 WEST BOCA SPORTS MED CTR        | Discounts                    | 2022            | 24x7           |

Select your request type from the drop-down.

| me / Direct De                         | posit Form                              |
|----------------------------------------|-----------------------------------------|
| irect Depos                            | it Form                                 |
|                                        |                                         |
| Poquert Tupor                          | Chaosa tupo of request                  |
| Request Type:                          | choose type of requestion +             |
|                                        | Choose type of request                  |
|                                        | Choose type of request<br>New           |
| (************************************* | Choose type of request<br>New<br>Change |

# Depending on the request type selected, you will provide the information required. When complete, click *Submit*.

**Direct Deposit Form** 

| Request Type:" New                            | v                                      |                                                            |                                        |  |
|-----------------------------------------------|----------------------------------------|------------------------------------------------------------|----------------------------------------|--|
|                                               |                                        |                                                            |                                        |  |
| Financial Information                         |                                        |                                                            |                                        |  |
| Direct deposit is only available for US-based | financial institutions.                |                                                            |                                        |  |
| Account Tune *                                |                                        | Processifiers in disard descent with a initial assessed on |                                        |  |
| O Checking Account O Savings Account          | informing the joint account holder.    | By enrolling in direct deposit with a joint account, yo    | ou acknowledge you are responsible for |  |
| Name on the Account *                         | anne ann 18 ann fanns anne ann ann ann |                                                            |                                        |  |
| Name on the Account                           |                                        |                                                            |                                        |  |
|                                               |                                        |                                                            |                                        |  |
| Bank or Financial Institution *               | Routing/Transit Number *               | Account Number*                                            | Address of Financial Institution       |  |
|                                               |                                        |                                                            |                                        |  |
| Country of Financial Institution              | City of Financial Institution          | State of Financial Institution                             | Zip Code of Financial Institution      |  |
| UNITED STATES OF AMERICA                      |                                        | Select 🗸                                                   |                                        |  |

#### **Terms and Conditions**

- You must complete, sign, and date this authorization form to enroll in the direct deposit program. If you have a joint account, you are certifying you are responsible for
  informing the joint account holder of the direct deposit enrollment. Once your form is received by Meritain Health, there may be up to a 7-10 business day time period
  before the direct deposit becomes effective. Any claims paid during this time will be mailed to you as a check.
- In order to take advantage of the direct deposit program, your financial institution must be a member of an Automated Clearing House (ACH).
- You will receive a direct deposit statement each time an electronic transfer is made to your account. The statement will indicate what claims are paid, as well as year-to-date
  information on your reimbursement account. It can take up to 72 hours for a payment to post into your account after Meritain Health transmits the funds. Please verify that
  the deposit has been made into your account before attempting to withdraw funds.
- It is your responsibility to notify Meritain Health of any changes to your bank account, such as a closure, or a change in the account number. Complete this form with the
  new information, and select option from dropdown. There may be up to a 7-10 business day processing period before the change becomes effective. During this time, you
  will receive checks for any reimbursement claims paid.
- You may cancel direct deposit at any time by completing this form and select option from dropdown. This will take effect as soon as the form is received and processed by Meritain Health.
- If a direct deposit is returned to Meritain Health, or for any reason cannot be made to your account, Meritain Health will investigate the cause and if needed, issue a
  reimbursement check. Until the problem is corrected, you will continue to receive checks for any reimbursement claims paid.
- · Direct deposit services will remain in effect from one plan year to the next unless you cancel the direct deposit services.
- Meritain Health reserves the right to automatically cancel your direct deposit services upon termination of employment or termination of your reimbursement account.
   Questions? Please call the number on your ID Card for assistance.

Voided check (for checking account) or deposit slip (for savings account). Please place directly below.

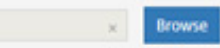

#### Employee / Account Holder Certification

I certify that I have read and understand the terms and conditions on this form. By signing here, I authorize my reimbursements to be sent to the financial institution and account designated above. This authorization is to remain in effect until Meritain Health has been given a reasonable amount of time to act on written notification from me to terminate the deposits and continue reimbursements with mailed checks.

Signature \*

Date

9/6/2022

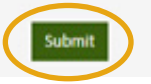

### **Discounts**

The Discounts feature allows members to navigate to the links for Discounts, such as Aetna Resources for Living and LifeMart.

From your homepage, click on the *Discounts* link on the middle of the home page.

| Covera   | ge                       |                                    | Ample: ID Cards > |
|----------|--------------------------|------------------------------------|-------------------|
| Medical  | Dental Vision Rx Other   |                                    | All Coverages >   |
| Group ID | Group Name               | Name                               | Effective Date    |
| 12721    | WEST BOCA SPORTS MED CTR | ERIC DEAN KLEINHEN<br>(Self)       | 01/01/2022        |
| 12721    | WEST BOCA SPORTS MED CTR | GHOLA KLEINHEN<br>(Married Spouse) | 01/01/2022        |

You can also access the feature by clicking on the *Tools and Resources* drop-down from the menu tool bar and select *Discounts*.

| Plan - Benefits and Coverage - Claims | Tools and Resources 💌 Find Ca | are Subrogation | Submit a Claim   |
|---------------------------------------|-------------------------------|-----------------|------------------|
|                                       | Forms and Other Documents     |                 |                  |
| Coverage                              | Health Tools                  | nber ID Cards > | Mem              |
| Medical Dental Vision By Other        | Education                     | All Coverages > | My We            |
| Group ID Group Name                   | Direct Deposit Form           | /e Date         | Health           |
| 12721 WEST BOCA SPORTS MED CTR        | Discounts                     | 2022            | 24x7 N<br>98Poin |

The discounts will appear, and you can select your choice by clicking Go.

| Home / Discounts                                                                                                    |                 |
|----------------------------------------------------------------------------------------------------|-----------------|
| Discounts                                                                                                    |                 |
| Gottom State State | LifeMart.<br>GO |

# Submitting a Claim

If you need to submit a claim request for a member, you can do this easily through your website!

These forms can be filled out and submitted online by clicking on the top menu bar *Submit a Claim*. The menu will be available based on the group set up. There may also be other member reimbursement forms available to you, based on your benefit design.

| លិ | Plan 🔻  | Benef  | its and Cov | erage 🔻 | Claims | Tools and Reso | ources 🔻 | Find Care | Subrogation    | Submit a Claim      | $\mathbf{)}$          |            |
|----|---------|--------|-------------|---------|--------|----------------|----------|-----------|----------------|---------------------|-----------------------|------------|
|    |         |        |             |         |        |                |          |           |                |                     |                       |            |
| (  | Coverag | e      |             |         |        |                |          | L Meml    | ber ID Cards > | Memb                | er Resources          | View All > |
| 2  | Aedical | Dental | Vision      | Rx      | Other  |                |          | A         | II Coverages > | My Well<br>Healthca | ness<br>are Blue Book |            |

Once you click on *Submit a Claim*, you will choose the patient's name in the first drop down. Then, choose the claim type on the second drop down. Lastly, click *Select*.

| Home / Submit a Claim      |        |
|----------------------------|--------|
| Submit a Claim             |        |
| Claim Submission Selection |        |
| The patient is *           | ~      |
| Claim type                 |        |
| General Medicine           | ~      |
|                            | Select |

One of the many service types we offer is the General Medicine form. The form should be used when you are requesting a reimbursement for an out-of-network medical claim or if you paid out-of-pocket for a covered service.

Another service type we offer is the COVID-19 Pop-Up Test form. This form is for pop-up testing reimbursement only. It is not to be used for tests received from a provider in a provider setting.

This form can be found on the claim type drop-down.

| The patient is *                   |   |
|------------------------------------|---|
| Choose patient                     | Ŷ |
| Claim type                         |   |
| COVID-19 Pop-Up Test Reimbursement | ~ |

You should provide information in all mandatory fields for the request to be submitted successfully. Once completed, you can click *Submit* at the bottom of the page.

Submit a Claim

| Back To Claim Submission Selection                                                                                                    |                                                                                                    |
|----------------------------------------------------------------------------------------------------|----------------------------------------------------------------------------------------------------|
| Instructions:<br>Please submit one claim request per member.<br>• Only submit one service request per service or provider.<br>• Please do not attach documentation that is password protected.<br>• Please do not attach encrypted .pdf files.                                                                                                    | * Indicates required fields                                                                                                    |
| Do not use this form for Over the Counter Test reimbursement requests.This<br>reimbursement of tests administered at Pop Up Facilities ONLY.                                                                                                    | form is for                                                                                                    |
| Claim Type Information                                                                                                    |                                                                                                    |
| Claim Type: COVID-19 Pop-Up Test Reimbursement<br>Patient Name: ERIC DEAN KLEINHEN (05/15/1956)                                                                                                    |                                                                                                    |
| COVID-19 Pop-Up Test Reimbursement Information                                                                                                    |                                                                                                    |
| Date of Service * Total Charges *                                                                                                    |                                                                                                    |
| Proof of Payment                                                                                                    |                                                                                                    |
| Attach a copy of your receipt or proof of payment. •<br>NOTE:<br>• Do not submit a request for reimbursement for more than one patient at a time.<br>• Each claim can include up to four attachments (.pdf or image files), with a maximum of<br>second second seco | of 6 MB per attachment.                                                                                                    |
| EMPLOYEE'S (or adult dependent's) SIGNATURE REQUIRED<br>The statements above are true and correct to the best of my knowledge. I authorize any p<br>authorize the Benefit Administrator to release or obtain from any organization or person is<br>photo-static copy of this authorization shall be considered as effective and valid as the orig<br>reimburse the plan in a lump sum payment or by an automatic reduction in the amount of<br>Signature *                                                                                                    | provider of services to furnish any information requested to the Benefit Administrator. I also<br>information that may be necessary to determine benefits payable under the Benefit Plan. A<br>ginal. For any payment that exceeds the amounts payable under the Benefit Plan, I agree to<br>if future benefits that would otherwise be payable.<br>Date<br>9/21/2022 |

Once the claim is submitted, a message will appear advising the claim has been recevied and processing will be begin soon.

# **Updating Other Insurance Information**

If your spouse also has health care coverage, you'll want to coordinate your benefits. And you can do this easily through your member website!

From your homepage, click on the *Update Other Insurance* Info text in the *Claim* box. You will be directed to the *Coordination of Benefits* page within the website.

#### Coverage

| Medical           | Rx Other                                       |                                  | All Coverages >              |
|-------------------|------------------------------------------------|----------------------------------|------------------------------|
| Group ID<br>16501 | Group Name<br>WEST COAST BEHAVIORAL HEALTH LLC | Name<br>JANG MARCHIONE<br>(Self) | Effective Date<br>01/01/2021 |
| Find              | d Care > 📔 Pla                                 | in Docs >                        | Discounts >                  |
| Claims            |                                                | Updat                            | te Other Insurance Info >    |
| No claims t       | to display.                                    |                                  |                              |

You can also access the Coordination of Benefits by clicking on the *Benefits and Coverage* drop-down from the tool bar and select *Coordination of Benefits*.

| Plan 🗸            | Benefits and Coverage 👻                 | Claims   | Tools and Resources $\checkmark$ | Find Care         | Submit a Claim   |
|-------------------|-----------------------------------------|----------|----------------------------------|-------------------|------------------|
|                   | Coordination of Benefits                |          |                                  |                   |                  |
| Covera            | ge                                      |          |                                  |                   |                  |
| Medical           | Rx Other                                |          |                                  | A                 | ll Coverages >   |
| Group ID<br>16501 | Group Name<br>WEST COAST BEHAVIORAL HEA | ALTH LLC | Name<br>JANG MARCHIONE<br>(Self) | Effecti<br>01/01/ | ve Date<br>'2021 |

Choose your spouse's name from the member name list, and click on the *Plan Info* arrow. Then, simply answer the series of questions. This includes entering your Medicare ID number, if applicable. This can be entered in the MBI format.

If you have any questions or need help, you can contact Meritain Health by calling the Customer Service number on your member ID card.

| Member Name                                | Member Type | Product | Other Insurance    |
|--------------------------------------------|-------------|---------|--------------------|
| JANG MARCHIONE                             | Employee    | Medical | No Other Insurance |
|                                            |             |         |                    |
| Update Your Coordination of Benefits Inf   | ormation    |         |                    |
| Plan Info Review                           |             |         |                    |
|                                            |             |         |                    |
| * Indicates required fields                |             |         |                    |
| Coordination of Benefits                   |             |         |                    |
| Is the subscriber covered by any other pla | an? *       |         |                    |
| ⊖ Yes ⊖ No                                 |             |         |                    |
| Medicare / Medicaid Information            |             |         |                    |
| Is the subscriber covered by Medicare? *   |             |         |                    |
| ○ Yes ○ No                                 |             |         |                    |
| Is the subscriber covered by Medicaid? *   |             |         |                    |
| ○ Yes ○ No                                 |             |         |                    |

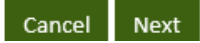

When you're finished, all the information you entered will be sent to Meritain Health for system updates.

Current Insurance Coverage Information

# **Updating Your Email and Postal Mail Addresses**

Need to update the email address to which you receive plan notifications? No problem! You can do this quickly and easily through your website.

Once you've logged in, you can update or change your preferred email addresses to receive both accountrelated communications, and claims and coverage communications.

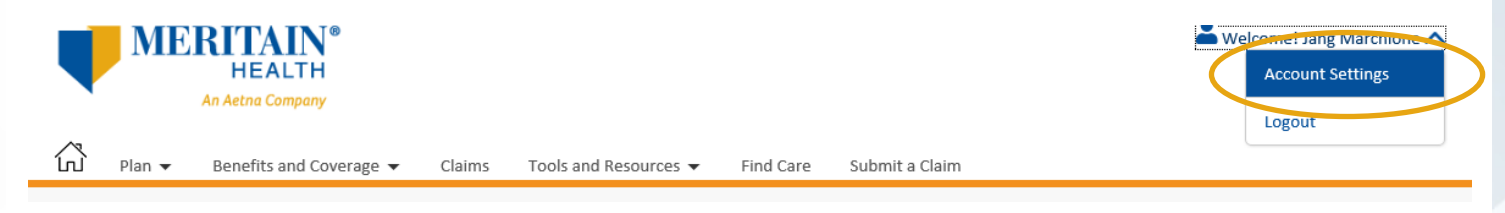

To set these up:

- Click on the drop-down area near your name in the Welcome field.
- Click Account Settings. 0
- Click Update Account Information.
- Add your website account email, and electronic communications email. They can be different addresses or the same—it's up to you!

| Updat  | e Account Information     | Update User Information      | Update Communication Preferences         | Update HIPAA Authorization Settings        |                                   |
|--------|---------------------------|------------------------------|------------------------------------------|--------------------------------------------|-----------------------------------|
| ⇒      | Update Account Inform     | nation                       |                                          |                                            |                                   |
|        | Full Name                 |                              |                                          |                                            |                                   |
|        | ERIC DEAN KLEINHEN        |                              |                                          |                                            |                                   |
|        |                           |                              |                                          |                                            |                                   |
| ß      | Password                  |                              |                                          |                                            | 🖋 Edit                            |
|        | Current Meritain Conn     | ect Password                 |                                          |                                            |                                   |
|        | •••••                     | ectrassword                  |                                          |                                            |                                   |
|        |                           |                              |                                          |                                            |                                   |
| 6      |                           |                              |                                          |                                            | A                                 |
| Ý      | Security Question and     | Answer                       |                                          |                                            | <u>Edit</u>                       |
|        | Security Question         |                              | Security Answer                          |                                            |                                   |
|        | Website Account Email     |                              |                                          |                                            |                                   |
|        | This email address will b | e used in case your username | or password needs to be recovered, or in | case there are any changes to your acco    | ount's privacy/security settings. |
|        |                           |                              |                                          |                                            | Edit                              |
| (      | Current Website Accoun    | t Email                      |                                          |                                            |                                   |
|        | 8073000016@M.com          | c Eman                       |                                          |                                            |                                   |
| l      |                           |                              |                                          |                                            |                                   |
|        |                           |                              |                                          |                                            |                                   |
|        | Electronic Communicatio   | ons Email                    |                                          |                                            | Edit                              |
|        | This email address will b | e used for general communica | ations regarding requests made on the we | bsite, or for notifications regarding your | claims.                           |
| (      | Current Electronic Comn   | nunications Email            |                                          |                                            |                                   |
|        |                           |                              |                                          |                                            |                                   |
|        |                           |                              |                                          |                                            |                                   |
| Merita | ain Health Membe          | er User Guide                |                                          |                                            | 36                                |

#### Then, click the Save Changes button.

| New Website Account Email ID*                | Confirm New Website Account Email ID* |  |
|----------------------------------------------|---------------------------------------|--|
|                                              |                                       |  |
| _                                            |                                       |  |
| Make this the same as the Electronic Comm    | unications email                      |  |
| Estimate and the same as the Electronic comm |                                       |  |
| Current Meritain Connect Password*           |                                       |  |
| Current Meritain Connect Password*           |                                       |  |

To update your postal mailing address, click into the *Update User Information* tab and enter your updated mailing information.

| INIT C DEAN     INIT C DEAN                                                                                                    |
|----------------------------------------------------------------------------------------------------|
| hone Number (optional) Phone Number Type<br>Mobile Country<br>ddress1 Address2 Country<br>UNITED STATES OF AMERICA VIITED STATES OF AMERICA VIITED STATES VIITED STATES                                                                                         |
| None Number (optional) Phone Number (ype   Nobile Mobile   Iddress1 Address2   Address2 Country   UNITED STATES OF AMERICA I   ty State State Zip Code 62223-3207 est was submitted successfully. You'll receive an email when it's approved or denied. <u>View Request.</u> s is the demographic information provided by your employer as part of your original enrollment.                                                                                                    |
| ddress1 Address2 Country   v410 N 31ST AVE UNITED STATES OF AMERICA   ty state   ty state Zip Code   iELLEVILLE ILLINOIS   est was submitted successfully. You'll receive an email wit's approved or denied. <u>View Request.</u> sis the demographic information provided by your original enrollment.                                                                                                    |
| V410 N 31ST AVE       UNITED STATES OF AMERICA         ty       State       Zip Code         IELLEVILLE       ILLINOIS       62223-3207         est was submitted successfully. You'll receive an email when it's approved or denied. View Request.       State         sis the demographic information provided by your employer as part of your original enrollment.       State                                                                                                    |
| ty State Zip Code<br>ELLEVILLE ILLINOIS 6223-3207<br>est was submitted successfully. You'll receive an email when it's approved or denied. <u>View Request.</u><br>s is the demographic information provided by your employer as part of your original enrollment.                                                                                                    |
| SELLEVILLE       ILLINOIS       62223-3207         est was submitted successfully. You'll receive an email when it's approved or denied. <u>View Request.</u> 5         s is the demographic information provided by your employer as part of your original enrollment.       5                                                                                                    |
| est was submitted successfully. You'll receive an email when it's approved or denied. <u>View Request.</u>                                                                                                    |
| rt Name* Middle Initial Last Name*                                                                                                    |
|                                                                                                    |
| IC DEAN KLEINHEN                                                                                                    |
| IIC DEAN KLEINHEN                                                                                                    |
| IIC DEAN     KLEINHEN       one Number (optional)     Phone Number Type       8-888-8888     Mobile                                                                                                    |
| IIC DEAN KLEINHEN IIC DEAN Inne Number (optional) Phone Number Type IIC DEAN Inters1* Address2 Country*                                                                                                    |
| IC DEAN     KLEINHEN       one Number (optional)     Phone Number Type       Image: Nobile     Mobile       Ifress1*     Address2       Image: Nill State State |
| IIC DEAN     KLEINHEN       IIC DEAN     Phone Number Type       8-888-8888     Mobile       Idress1*     Address2       Idress2     Country*       IUNITED STATES OF AMERICA     V                                                                                                    |
|                                                                                                    |
|                                                                                                    |
| KLEINHEN KLEINHEN                                                                                                    |
| IIC DEAN KLEINHEN Phone Number Type                                                                                                    |
| IIC DEAN     KLEINHEN       one Number (optional)     Phone Number Type       8-888-8888     Mobile                                                                                                    |
| IIC DEAN KLEINHEN  Inne Number (optional)  Phone Number Type  Res88-8888  Addrorr2  Country*                                                                                                    |
| IIC DEAN KLEINHEN  Inc Number (optional) Phone Number Type  8-888-8888 Mobile  Iress1* Address2 Country* UNITED STATES OF AMERICA                                                                                                    |
| IC DEAN     KLEINHEN       one Number (optional)     Phone Number Type       8-888-8888     Mobile       fress1*     Address2       3 N 31ST AVE     V                                                                                                    |
| IIC DEAN     KLEINHEN       Nine Number (optional)     Phone Number Type       Is-888-8888     Mobile       irress1*     Address2   Country*                                                                                                    |
| IC DEAN     KLEINHEN       one Number (optional)     Phone Number Type       8-888-8888     Mobile       fress1*     Address2       3 N 31ST AVE     V                                                                                                    |
| KLEINHEN       IC DEAN       IC DEAN       Ic DEAN       Ic DEAN                                                                                                    |
| IIC DEAN     KLEINHEN       one Number (optional)     Phone Number Type       8-888-8888     Mobile                                                                                                    |
| IIC DEAN KLEINHEN<br>Dine Number (optional) Phone Number Type<br>8-888-8888 Mobile V                                                                                                    |
| IIC DEAN KLEINHEN Nne Number (optional) Phone Number Type                                                                                                    |
| IC DEAN KLEINHEN                                                                                                    |
| IC DEAN                                                                                                    |
| IC DEAN KLEINHEN                                                                                                    |
| IC DEAN                                                                                                    |
| IC DEAN KLEINHEN                                                                                                    |
| IC DEAN KLEINHEN                                                                                                    |
| IC DEAN KLEINHEN                                                                                                    |
| IC DEAN KLEINHEN                                                                                                    |
| IC DEAN KLEINHEN                                                                                                    |
| IC DEAN KLEINHEN                                                                                                    |
| IC DEAN KLEINHEN                                                                                                    |
| IC DEAN                                                                                                    |
| IC DEAN                                                                                                    |
| IC DEAN                                                                                                    |
| KLEINHEN                                                                                                    |
| IIC DEAN KLEINHEN                                                                                                    |
| KLEINHEN KLEINHEN                                                                                                    |
| IC DEAN KLEINHEN                                                                                                    |
| IC DEAN                                                                                                    |
| IC DEAN                                                                                                    |
| IC DEAN KLEINHEN                                                                                                    |
| KLEINHEN                                                                                                    |
| KLEINHEN KLEINHEN                                                                                                    |
| KLEINHEN KLEINHEN                                                                                                    |
| IC DEAN KLEINHEN                                                                                                    |
| IC DEAN                                                                                                    |
| IC DEAN                                                                                                    |
| IC DEAN KLEINHEN                                                                                                    |
| KLEINHEN KLEINHEN                                                                                                    |
| IIC DEAN KLEINHEN                                                                                                    |
| IIC DEAN KLEINHEN                                                                                                    |
| KLEINHEN KLEINHEN                                                                                                    |
| KLEINHEN KLEINHEN                                                                                                    |
| KLEINHEN                                                                                                    |
| KLEINHEN KLEINHEN                                                                                                    |
| KLEINHEN KLEINHEN                                                                                                    |
| IC DEAN KLEINHEN                                                                                                    |
| IIC DEAN KLEINHEN                                                                                                    |
| IIC DEAN KLEINHEN                                                                                                    |
| KLEINHEN KLEINHEN                                                                                                    |
| KLEINHEN KLEINHEN                                                                                                    |
| KLEINHEN KLEINHEN                                                                                                    |
| IC DEAN                                                                                                    |
| IC DEAN                                                                                                    |
| IC DEAN                                                                                                    |
| KLEINHEN KLEINHEN                                                                                                    |
| IIC DEAN KLEINHEN                                                                                                    |
| IIC DEAN KLEINHEN                                                                                                    |
| IIC DEAN KLEINHEN Nne Number (optional) Phone Number Type                                                                                                    |
| IIC DEAN KLEINHEN                                                                                                    |
| IIC DEAN KLEINHEN The Number (optional)                                                                                                    |
| IIC DEAN KLEINHEN                                                                                                    |
| IIC DEAN KLEINHEN Phone Number Type                                                                                                    |
| IIC DEAN     KLEINHEN       Number (optional)     Phone Number Type                                                                                                    |
| IIC DEAN KLEINHEN  Nne Number (optional) Phone Number Type  8-888-8888 Mobile                                                                                                    |
| IIC DEAN KLEINHEN Type 8-888-8888 KLEINHEN KLEINHEN KLEINHEN KLEINHEN KLEINHEN KLEINHEN                                                                                                    |
| IIC DEAN KLEINHEN  Nne Number (optional) Phone Number Type  8-888-8888 Mobile                                                                                                    |
| IIC DEAN     KLEINHEN       Nne Number (optional)     Phone Number Type       8.888.8888     Mobile                                                                                                    |
| IIC DEAN KLEINHEN Nne Number (optional) Phone Number Type                                                                                                    |
| IIC DEAN KLEINHEN One Number (optional) Phone Number Type 8-888-8888 Mobile                                                                                                    |
| IIC DEAN KLEINHEN<br>ne Number (optional) Phone Number Type<br>8-888-8888 Mobile                                                                                                    |
| IIC DEAN     KLEINHEN       one Number (optional)     Phone Number Type       8-888-8888     Mobile                                                                                                    |
| IC DEAN     KLEINHEN       one Number (optional)     Phone Number Type       8888-8888     Mobile                                                                                                    |
| IIC DEAN KLEINHEN  Inc Number (optional)  Phone Number Type  Nobile  Iress1* Address2 Country*                                                                                                    |
| kill DEAN     KLEINHEN       one Number (optional)     Phone Number Type       18-888-8888     Mobile       ifress1*     Address2                                                                                                    |
| kilc DEAN     KLEINHEN       one Number (optional)     Phone Number Type       is-888-8888     Mobile       dress1*     Address2                                                                                                    |
| IIC DEAN KLEINHEN<br>Ine Number (optional) Phone Number Type<br>8-888-8888 Mobile V<br>Iress1* Address2 Country*                                                                                                    |
| IIC DEAN KLEINHEN KLEINHEN  Inne Number (optional)  Phone Number Type  Nobile  Countrat                                                                                                    |
| IC DEAN     KLEINHEN       one Number (optional)     Phone Number Type       8-888-8888     Mobile                                                                                                    |
| KLEINHEN       KLEINHEN       KLEINHEN       KLEINHEN                                                                                                    |
| KLEINHEN       KLEINHEN       KLEINHEN       KLEINHEN       KLEINHEN                                                                                                    |
| KLEINHEN       KLEINHEN       KLEINHEN       KLEINHEN       KLEINHEN                                                                                                    |
| IIC DEAN     KLEINHEN       one Number (optional)     Phone Number Type       8-888-8888     Mobile                                                                                                    |
| IIC DEAN KLEINHEN<br>Ane Number (optional) Phone Number Type<br>8-888-8888 Mobile                                                                                                    |
| IC DEAN KLEINHEN                                                                                                    |
|                                                                                                    |
|                                                                                                    |
| .t Name* Middle Initial Last Name*                                                                                                    |

# Finding a Provider in Your Network

When you're in need of medical care and need to find a doctor or hospital—we can help! You can search for providers in your network with your Meritain Health member website.

To start your search, click the Find Care link on your dashboard.

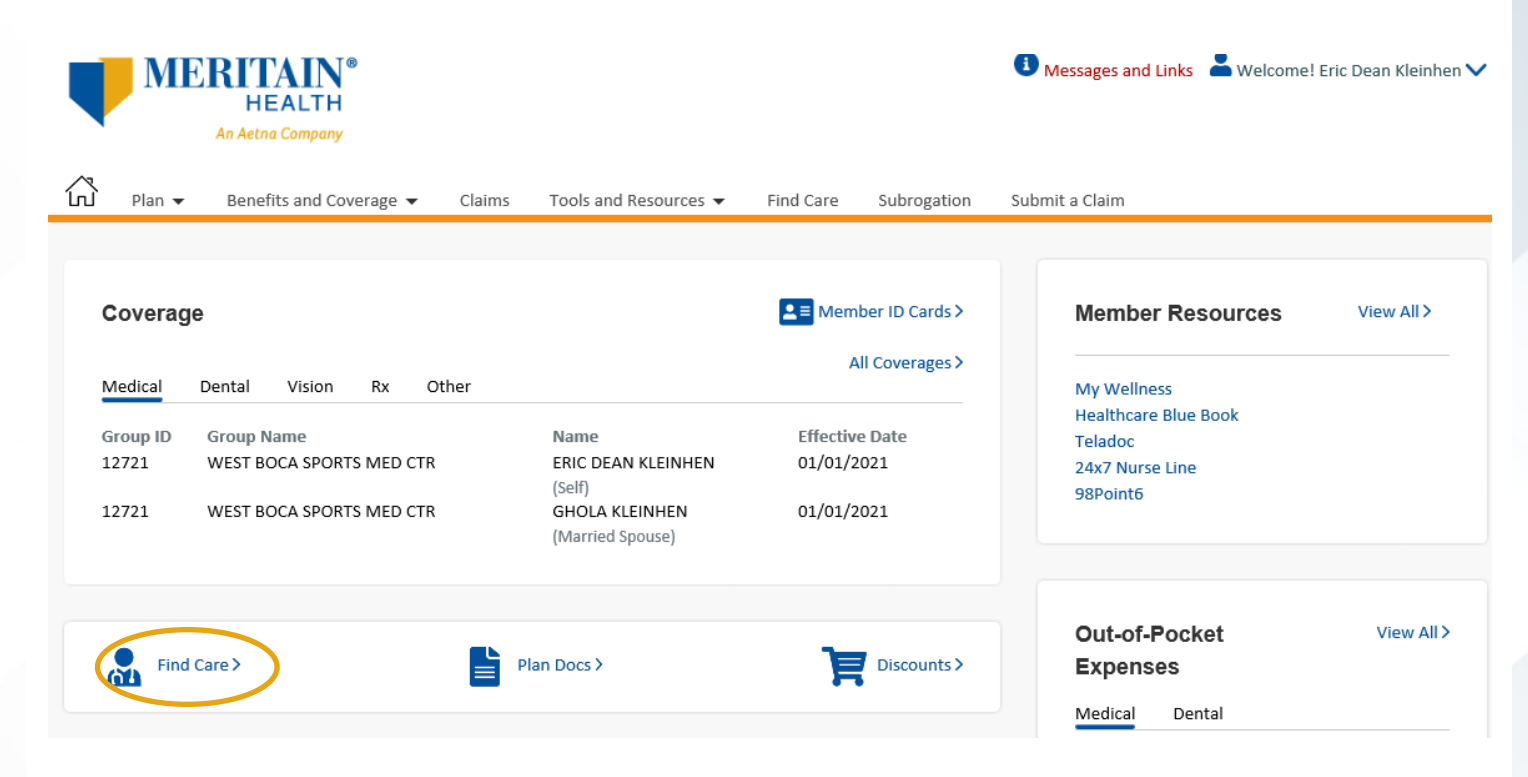

You can also search for a provider, by clicking Find Care on the top tool bar of your homepage.

| MERITAIN®<br>HEALTH<br>An Aetna Company                                                                                                    |                                                        |                                            | Messages and Links & Welcome! I                                               | Eric Dean Kleinhen 🗸 |
|----------------------------------------------------------------------------------------------------|--------------------------------------------------------|--------------------------------------------|-------------------------------------------------------------------------------|----------------------|
| Plan - Benefits and Coverage - Claims                                                                                                    | Tools and Resources 👻                                  | Find Care Subrogation                      | Submit a Claim                                                                |                      |
| Coverage                                                                                                    |                                                        | ▲■ Member ID Cards ><br>All Coverages >    | Member Resources                                                              | View All >           |
| Medical         Dental         Vision         Rx         Other           Group ID         Group Name         12721         WEST BOCA SPORTS MED CTR         12721           12721         WEST BOCA SPORTS MED CTR         12721         WEST BOCA SPORTS MED CTR         12721 | Name<br>ERIC DEAN KLEINHEN<br>(Self)<br>GHOLA KLEINHEN | Effective Date<br>01/01/2021<br>01/01/2021 | My Wellness<br>Healthcare Blue Book<br>Teladoc<br>24x7 Nurse Line<br>98Point6 |                      |
| Find Care >                                                                                                    | Plan Docs >                                            | Discounts >                                | Out-of-Pocket<br>Expenses<br>Medical Dental                                   | View All >           |

A list of your networks will pop up. Just click network link to navigate to your search page, and follow the prompts.

Find Care

If you live in Utah, Click here

| Network                   | Network Type | Effective From |
|---------------------------|--------------|----------------|
| AETNA DENTAL ACCESS/ADMIN | Dental       | 01/01/2021     |
| AETNA OPEN CHOICE PPO     | Medical      | 01/01/2021     |
|                           |              |                |

Showing 1-2 of 2 results

<1 ▶

# **Managing Your Claims and HIPAA Settings**

From your Meritain Health member website, you can also select how you receive notifications about your claims. You can choose by mail or email.

To select your preference, first go to your website homepage. Then, click on the profile icon in the top righthand corner. Then, click on *Account Settings*.

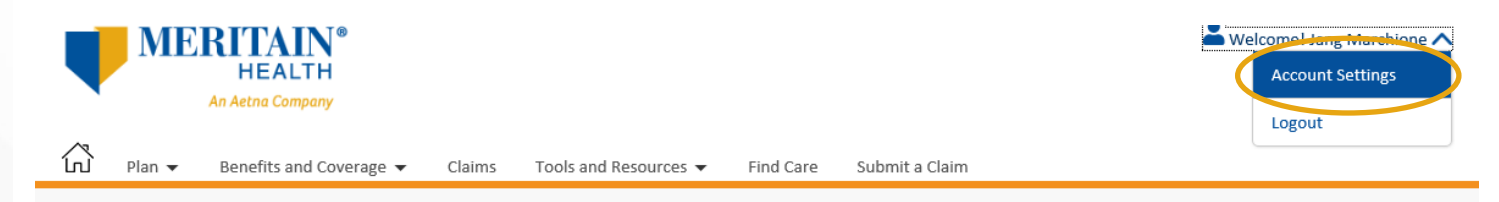

Next, click on the Update Communication Preference tab and follow the prompts.

| Update                                                                                                    | Account Information                                                                                                    | Update User Information                                                                            | Update Communication Preferences                                                                                                    | Update HIPAA Authorization Settings            |                                     |  |
|----------------------------------------------------------------------------------------------------|----------------------------------------------------------------------------------------------------|----------------------------------------------------------------------------------------------------|----------------------------------------------------------------------------------------------------|------------------------------------------------|-------------------------------------|--|
| •                                                                                                    | Update Mobile Phone M<br>Please provide the best<br>Mobile Phone Number<br>888-888-888                                                                                                    | Number<br>: phone number to reach you a<br>(optional)                                              | bout your plan benefits and important up                                                                                            | odates about your health care.                 |                                     |  |
|                                                                                                    |                                                                                                    |                                                                                                    |                                                                                                    |                                                | Cancel Save Changes                 |  |
| <ul> <li>Update Electronic Communication Settings for Benefits</li> <li>In order to receive benefit program communications quickly and efficiently, we'll use the email address you provide to deliver this information.</li> <li>Yes, I would like electronic communications O No, I prefer to receive paper</li> </ul> |                                                                                                    |                                                                                                    |                                                                                                    |                                                |                                     |  |
|                                                                                                    |                                                                                                    |                                                                                                    |                                                                                                    |                                                | Cancel Save Changes                 |  |
| <b>()</b>                                                                                                    | Ipdate Electronic Comm                                                                                                    | unication Settings for Claims                                                                      |                                                                                                    |                                                |                                     |  |
| O<br>Ir<br>Yı<br>P                                                                                                    | Our records indicate that<br>n a continuous effort to<br>ou can view the docume<br>lease note:                                                                                                    | : you are not currently signed to<br>improve service and preserve<br>ent on this website where you | up to receive electronic notifications.<br>privacy, we would like to notify you via e<br>r privacy is protected with SSL encryption | email when a claim has been processed ar<br>n. | nd a new document available to you. |  |
| • Y<br>m<br>• E<br>• Ir<br>w<br>• If                                                                                                    | <ul> <li>Your consent for this process can be withdrawn at any time. Once you accept, you will have the option to withdraw by clicking "Withdraw" which can be accessed from the main dashboard by clicking the "Email Notification Preferences".</li> <li>Electronic notifications will be sent to .</li> <li>In order to access your documents on this site, you will need Adobe Acrobat Reader software installed on your computer. You can download and install a free copy at www.adobe.com.</li> <li>If you need to print a paper copy of your EOB / member statement, you will be able to print it directly from this website, however, you may also obtain a paper copy at no charge by emailing your request to our Service Center or calling the Service. Center with the number on the back of your card.</li> <li>Documents on this site will not be mailed through the U.S. Postal Service.</li> <li>Notifications for claims for Dependents over the age of 18 will not be sent.</li> <li>To sign up for the electronic notifications of when a claim is processed to , please click the "I agree" button below.</li> </ul> |                                                                                                    |                                                                                                    |                                                |                                     |  |

| Cancel | I Agree |
|--------|---------|
|        |         |

With your website, every dependent over 18, by law, must set up their own online account. This is because of HIPAA privacy rules. However, through your online website, you can allow other adult dependents on your plan to view your personal claims. To do this, click on the profile icon.

Then, select Account Settings.

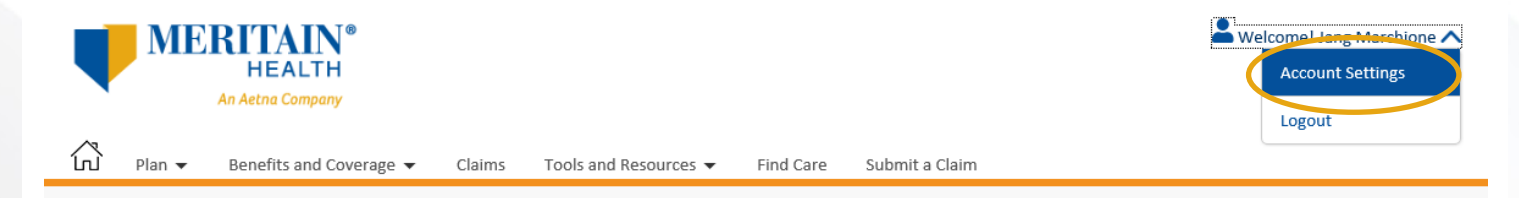

Next, click on the *Update HIPAA Authorization Settings* tab on the Account Settings page. If you're the plan subscriber, you'll see a list of all adult dependents on your plan who have registered on the website. To allow a dependent to view your claims, click the *grant access* button next to their name in the list, and follow the prompts.

| Update Account Information | Update User Information | Update Communication Preferences |  |
|----------------------------|-------------------------|----------------------------------|--|

Update HIPAA Authorization Settings

HIPAA Authorization to Disclose Protected Health Information (Authorization to View Claims History and Claims in Process)

#### View Current Permission

By completing this authorization process, you will be authorizing the release of your Protected Health Information, as defined in the Health Insurance Portability and Accountability Act of 1996, as amended ("HIPAA"), to a certain individual of your choice that are registered on the Meritain website. The individual to whom you grant access will have the ability to view information regarding your claims history and your claims in process on the Meritain Health member website. To begin the process, please click on the "Grant Access" link next to the corresponding individual below. You may revoke a HIPAA Authorization at any time by clicking the "Revoke Access" link next to the corresponding individual below and following the revocation process. You may also change a HIPAA Authorization's expiration date at any time by clicking the "Change Date" link below. If you would like other family members to access your information, they must register on the website first.

Any HIPAA Authorization granted on this website is limited to the release of information regarding your claims history and your claims in process on the Meritain Health member website.

| Name                  | : | Jane Doe     |
|-----------------------|---|--------------|
| Member ID             | : | 1234567891   |
| Group ID              | : | 123456       |
| Division / Department | : | 12345-6      |
| Date of Birth         | : | 01/01/1965   |
| Email                 | : | jdoe@aol.com |

#### **HIPAA Settings Table**

| Member ID  | First<br>Name 🌻 | Last Name<br>▲<br>▼ | Date of Birth | Member Type<br>(Subscriber or<br>Dependent) | Authorization to view<br>my Protected Health<br>Information | Expiration Date | Access       |
|------------|-----------------|---------------------|---------------|---------------------------------------------|-------------------------------------------------------------|-----------------|--------------|
| 1234567891 | Jane            | Doe                 | 01/21/1963    | Dependent                                   | No                                                          | - (             | Grant Access |

Export 🔼 🗐 Print 🛱

|  | Step 1 | Step 2 | Step 3 |
|--|--------|--------|--------|
|--|--------|--------|--------|

HIPPAA Authorization to Disclose Protected Health Information

#### Jane Doe 12345678

I am authorizing the release of information regarding my claims history and claims in process, which includes my Protected Health Information, to the following individual:

| Jane Doe       |
|----------------|
| 1234567891     |
| 12719          |
| 12345-6        |
| 01/01/1965     |
| Married Spouse |
|                |
| No             |
|                |

In accordance with the Health Insurance Portability and Accountability Act of 1996 ("HIPAA") and applicable state law, I authorize the use and disclosure of my Protected Health Information as described below and I acknowledge and agree to the following:

| I understand that my Protected Health Information is individually identifiable health information, including demographic information, colled<br>by a health care provider, a health plan, my employer, or a health care clearinghouse and relates to: (i) my past, present, or future physical<br>the provision of health care to me; or (iii) the past, present, or future payment for the provision of health care to me. | :ted from me or create<br>or mental health or co | ed or received<br>ndition; (ii) |
|----------------------------------------------------------------------------------------------------|--------------------------------------------------|---------------------------------|
|                                                                                                    | Cancel Request                                   | Continue                        |

You can also remove access by clicking the *Revoke Access* button next to the dependent's name.

When you grant access to your HIPAA information through your website, Meritain Health Customer Service is automatically notified. Also, if you notify our Customer Service team of your authorization, it's automatically updated on your website. There's no need to make the update in both places!

Follow us: <a>[e]</a> @meritainhealth</a>

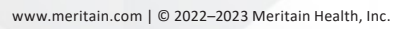

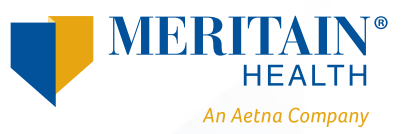